# **SCE USER GUIDE**

| Description of this Document                                                          | vi |
|---------------------------------------------------------------------------------------|----|
| SCE OVERVIEW                                                                          | 1  |
| Logical Configuration                                                                 | 1  |
| Configuration Parameters                                                              | 2  |
| Partitioning                                                                          | 2  |
| Physical Partitions                                                                   | 3  |
| Logical Partitions                                                                    | 3  |
| How SCE Creates Logical Partitions                                                    | 3  |
| Logical Partition Ownership                                                           | 4  |
| Creating Physical Partitions and Logical Partitions                                   | 5  |
| Memory Degradation                                                                    | 6  |
| How SCE Degrades Memory                                                               | 6  |
| Using SCE to Degrade Memory                                                           | 9  |
| Preferred Sequence for Memory Degradations                                            | 9  |
| Special Conditions for Memory Degradation with CP<br>Testers and CRAY T916 Mainframes | 10 |
| Section-to-bank Mapping for CP Testers                                                | 11 |
| Section-to-bank Mapping for CRAY T916 Mainframes                                      | 13 |
| How Special Conditions Affect Memory Degradation                                      | 15 |
| Spare Chip Memory Management                                                          | 17 |
| How SCE Controls the Spare Chips                                                      | 17 |
| Guidelines for Using Spare Chips                                                      | 18 |
| Single-byte Errors                                                                    | 18 |
| Bursting Memory Chips                                                                 | 18 |
| Using Spare Memory Chips                                                              | 19 |
| Creating a New Flaw-chip Entry                                                        | 20 |
| Swapping Module Entries                                                               | 23 |
| Editing a Module Entry                                                                | 23 |
| Deleting a Module Entry                                                               | 23 |

| Deleting a Flaw-chip Entry                               | 23 |
|----------------------------------------------------------|----|
| Viewing All Module Entries                               | 23 |
| Viewing Specific Module Entries                          | 23 |
| Viewing All Flaw-chip Entries                            | 24 |
| Viewing Specific Flaw-chip Entries                       | 24 |
| Special Conditions for Using Spare Chips with CP Testers |    |
| and CRAY T916 Mainframes                                 | 24 |

# USING SCE

| SCE EXAMPLES                         | 37 |
|--------------------------------------|----|
| Asserting the Modified Configuration | 35 |
| Modifying the Configuration          | 35 |
| Asserting the Configuration          | 34 |
| Creating a New Configuration         | 31 |
| Loading an Existing Configuration    | 31 |
| Creating a Configuration             | 31 |
| From MME                             | 30 |
| SWS Workspace Menu Options           | 29 |
| MWS Workspace Menu Options           | 27 |
| From the OpenWindows Workspace Menu  | 27 |
| From a UNIX Prompt                   | 25 |
| Starting SCE                         | 25 |

| Creating a New CRAY T94 Configuration                               | 37 |
|---------------------------------------------------------------------|----|
| Degrading Memory in a CRAY T932 Mainframe (with CM03<br>Modules)    | 42 |
| Memory Degradation Example (with Memory Parameters in Default Mode) | 44 |
| Degrading Memory by Banks (Using Default Mode)                      | 45 |
| Degrading Memory by Subsections (Using Default Mode)                | 45 |
| Degrading Memory by Sections (Using Default Mode)                   | 45 |
| Memory Degradation Example (with Memory Parameters in Custom Mode)  | 46 |
| Degrading Memory by Banks (Using Custom Mode)                       | 47 |
| Degrading Memory by Subsections (Using Custom Mode)                 | 47 |
|                                                                     |    |

Cray Research/Silicon Graphics Proprietary

25

| Degrading Memory by Sections (Using Custom Mode)     | 47 |
|------------------------------------------------------|----|
| Degrading Memory in a CRAY T916 Mainframe (with CM02 |    |
| Modules)                                             | 48 |
| Using Default Mode                                   | 48 |
| Using Custom Mode                                    | 48 |
| Setting up a Partition for Maintenance               | 50 |
| Flawing a Bad Memory Chip                            | 56 |
|                                                      |    |

# Figures

| Figure 1.  | Physical and Logical Partition Parameters in the Base<br>Window                                       |
|------------|----------------------------------------------------------------------------------------------------|
| Figure 2.  | Forcing Address Bit 2 to a 1                                                                          |
| Figure 3.  | Forcing Address Bit 5 to a 0                                                                          |
| Figure 4.  | Forcing Address Bit 9 to a 0, Address Bit 5 to a 0, and Address Bit 2 to a 1                          |
| Figure 5.  | Memory Utilization Map for a CP Tester with a CM02 Module                                             |
| Figure 6.  | Memory Utilization Map for a CP Tester with a CM03 or CM04 Module                                     |
| Figure 7.  | Memory Utilization Map for a CRAY T916<br>Mainframe with CM02 Modules                                 |
| Figure 8.  | Memory Utilization Map for a CRAY T916<br>Mainframe with CM03 or CM04 Modules                         |
| Figure 9.  | Bank Parameters in Custom Mode                                                                        |
| Figure 10. | MWS Workspace Menu Options to Start SCE with<br>an FEI Channel                                        |
| Figure 11. | MWS Workspace Menu Options to Start SCE with the Simulator                                            |
| Figure 12. | SWS Workspace Menu Options to Start SCE with an FEI Channel                                           |
| Figure 13. | SWS Workspace Menu Options to Start SCE with the Simulator                                            |
| Figure 14. | Default Parameter Locations in the SCE Base<br>Window                                                 |
| Figure 15. | Default Parameter Locations in the SCE T90:<br>Miscellaneous Configuration Window                     |
| Figure 16. | SCE Base Window Settings for a New CRAY T94<br>Configuration (Example)                                |
| Figure 17. | SCE T90: Miscellaneous Configuration Window<br>Settings for a New CRAY T94 Configuration<br>(Example) |
| Figure 18. | Example of Degrading Memory                                                                           |
| 0          |                                                                                                    |

### Figures (continued)

| Figure 19. | Example Memory Utilization Map              | 43 |
|------------|---------------------------------------------|----|
| Figure 20. | Example Memory Parameters (in Default Mode) | 44 |
| Figure 21. | Example Memory Parameters (in Custom Mode)  | 46 |
| Figure 22. | Bank Memory Parameters (Example)            | 49 |
| Figure 23. | System Information Parameters (Example)     | 51 |
| Figure 24. | Physical Partition Parameters (Example)     | 52 |
| Figure 25. | Logical Partition 0 Parameters (Example)    | 54 |
| Figure 26. | Logical Partition 1 Parameters (Example)    | 55 |

### Tables

| Table 1.  | Logical Partition Group Assignment                | 3  |
|-----------|---------------------------------------------------|----|
| Table 2.  | Command Line Options                              | 26 |
| Table 3.  | Additional SCE Commands                           | 26 |
| Table 4.  | Example System Information Parameter Settings     | 37 |
| Table 5.  | Example Physical Partition Parameter Settings     | 38 |
| Table 6.  | Example Logical Partition Parameter Settings      | 39 |
| Table 7.  | Example Section-to-bank Mappings                  | 48 |
| Table 8.  | Example Configuration Components                  | 5Ò |
| Table 9.  | System Information Parameter Settings (Example) . | 51 |
| Table 10. | Physical Partition Parameter Settings (Example)   | 52 |
| Table 11. | Logical Partition 0 Parameter Settings (Example)  | 53 |
| Table 12. | Logical Partition 1 Parameter Settings (Example)  | 54 |
| Table 13. | Bad Bit Location Information                      | 56 |

# **Description of this Document**

This document describes the CRAY T90<sup>™</sup> series System Configuration Environment (SCE) application that is used to configure CRAY T90 series mainframes. This document also describes how to use SCE.

This document is one component of the SCE documentation set, which also includes the following document:

SCE Interface Reference, publication number HDM-182-C.

The SCE Interface Reference describes the SCE interface and all available menu button commands.

• 

Ŧ.

# **SCE OVERVIEW**

The System Configuration Environment (SCE) is X Window System<sup>™</sup> software that runs on a maintenance workstation (MWS) or system workstation (SWS) to perform the CRAY T90 series mainframe configuration tasks. This application:

- Creates and manages the mainframe logical configuration (Refer to the following "Logical Configuration" description for more detail.)
- Creates and manages the mainframe partitions (Refer to the "Partitioning" description on page 2 for more detail.)
- Degrades memory to enable you to continue system operation or perform system maintenance in the presence of memory system failures (Refer to "Memory Degradation" on page 6 for more detail.)
- Creates and manages a table of the flawed memory module chips that SCE uses to substitute spare chips for the flawed chips (Refer to the "Spare Chip Memory Management" description on page 17 for more detail.)

## **Logical Configuration**

CRAY T90 series mainframes use logical configuration: the configuration is set by manipulating soft switch values rather than by physically rearranging the hardware. Logical configuration enables you to include or exclude modules from a system configuration without powering down any modules or the mainframe. You can then perform maintenance in one part of the system while another part runs the operating system (OS). You can also reconfigure areas of the system without affecting other areas.

SCE issues maintenance channel functions to create and manage the logical configuration. These functions manipulate sanity codes in the sanity tree for modules in the mainframe. The presence or absence of a sanity code for a module in the mainframe is the logical equivalent of powering the module up or down. Refer to the *Maintenance Channel* document, publication number HTM-006-B, for more information about sanity codes and the sanity tree.

1

**NOTE:** All configuration selections apply symmetrically within the CPUs in the selected partition; for example, selecting 4-bank mode within a CPU means that all requests on all memory ports use 4-bank addressing. It is not possible to use 4-bank addressing through one CPU and 8-bank addressing through the remaining CPUs in the partition.

### **Configuration Parameters**

SCE enables you to modify individual parameters for the memory, CPU, shared, I/O, and channel configurations. Use the (view v) menu button to access the parameters. For more information about the commands that are available from the (view v) menu button, refer to the *SCE Interface Reference*, publication number HDM-182-C.

## CAUTION

Do not change individual parameters in the SCE popup windows unless you use caution and have a thorough understanding of CRAY T90 series mainframe configuration.

### Partitioning

SCE controls all partitioning of the mainframe. Partitioning the mainframe enables multiple customer functions or maintenance functions to occur in different areas of the mainframe at the same time. This enables one portion of the mainframe to run customer operations while you maintain or repair another portion; it also enables a customer to run more than one operating system (OS) at a time.

**NOTE:** At the time of this printing, UNICOS® does not support partitioning.

### **Physical Partitions**

You can configure CRAY T90 series mainframes into one or two physical partitions, depending on the mainframe type. CRAY T94<sup>TM</sup> and CRAY T916<sup>TM</sup> mainframes have one physical partition, and CRAY T932<sup>TM</sup> mainframes can have one or two physical partitions. A CRAY T932 mainframe that is configured with two physical partitions can function as two separate mainframes.

Each physical partition has an associated sanity tree, which establishes connections between modules. CRAY T94 and CRAY T916 mainframes have one sanity tree. CRAY T932 mainframes have one or two sanity trees, depending on the number of IO modules in the mainframe and the number of physical partitions that you create in the mainframe.

### Logical Partitions

Physical partitions are divided into sets of components called logical partitions. Each physical partition contains one to four logical partitions. This enables you to create up to four logical partitions for CRAY T94 and CRAY T916 mainframes and up to eight logical partitions for CRAY T932 mainframes. Physical partitions are divided into logical partitions through changes to the soft switch values.

#### How SCE Creates Logical Partitions

SCE creates logical partitions by assigning components of the mainframe to the same memory group, I/O group, and cluster group, as shown in Table 1. These groups determine how the modules can interact.

| Logical Partition | Memory Group | I/O Group | Cluster Group |
|-------------------|--------------|-----------|---------------|
| 0                 | 0            | 0         | 0             |
| 1                 | 1            | 1         | 1             |
| 2                 | 2            | 2         | 2             |
| 3                 | 3            | 3         | 3             |

Table 1. Logical Partition Group Assignment

A memory group is a logical grouping of a portion of memory and CPUs. A CPU can access only the memory that is in the same memory group as the CPU.

3

SCE User Guide

An I/O group is a logical grouping of CPUs, LOSP channels, and VHISP channels. A CPU can access only the channels that are in the same I/O group as the CPU.

A cluster group is a logical grouping of shared register clusters and CPUs. A CPU can use only the clusters that are in the same cluster group as the CPU.

SCE ensures that components are placed in the proper groups as you use the base window to define your logical partitions. You can also change the group parameters by using the SCE subwindows (available through the (view v) menu button), but this is not recommended. Do not modify the subwindow parameters unless you use caution and have a thorough understanding of CRAY T90 series mainframe configuration.

#### **Logical Partition Ownership**

Logical partition ownership determines the type of customer or maintenance operations that can occur in the logical partitions. Logical partitions that have an operating system (OS) owner are used by a customer operating system. Logical partitions with a maintenance system (MS) owner are used by the maintenance system.

An OS owner does not imply any particular operating system. OS-owned logical partitions have two attributes: online maintenance allowed (OMA) and concurrent maintenance allowed (CMA). Online maintenance is maintenance that the operating system controls. Concurrent maintenance is an offline environment in a restricted subset of the logical partition's components.

All components of the mainframe (CPUs, clusters, I/O channels, etc.) are either assigned or unassigned to a logical partition. Components that are assigned to a logical partition with an OS owner are not available for maintenance use. Components that are assigned to a logical partition with an MS owner are not available for customer use. Components that are currently unassigned are available for customer or maintenance use; these components must be assigned to a logical partition before they can be used.

Components are classified by three states: working, broken, or unavailable. *Working* indicates that a component is in working condition. *Broken* indicates that a component is not in working condition. *Unavailable* indicates that a component is not logically present in the mainframe. Unavailable CP, SR, and IO modules are not part of the sanity tree. Unavailable memory modules are handled with memory degrade options.

Cray Research/Silicon Graphics Proprietary

HDM-069-C

4

### **Creating Physical Partitions and Logical Partitions**

The easiest way to create physical partitions and logical partitions is to use the settings available in the base window (refer to Figure 1). Click on the settings you want, and SCE generates a sequence of maintenance channel functions that is sent to the mainframe when the configuration is applied. This sequence builds the appropriate physical partitions and logical partitions.

| <b>▽</b> Syst     | tem Config                        | uration En                                                     | vironment                                      | t (SCET90 1.5.0) – SIM [illusion] (87)               |
|-------------------|-----------------------------------|----------------------------------------------------------------|------------------------------------------------|------------------------------------------------------|
| File View         | ⊽) (Edit ⊽                        | Utilities                                                      | ▼                                              | Assume v Assert v Reset v                            |
|                   | Sys<br>Syst<br>Syster<br>Physical | stem Type:<br>tem Serial:<br>m Memory:<br>Partitions:          | T94<br>7001, ▲▼<br>▼ 128M<br>1 2               | System<br>Information<br>Parameters                  |
| Curre             | nt Physica<br>S<br>Logical        | l Partition<br>Sanity Port<br>parechips<br>Partitions          | 0<br>1/0 A<br>Disabled                         | Enabled<br>1 4 Physical<br>Partition<br>Parameters † |
| Curr              | ent Logica<br>Ma<br>Di            | l Partition:<br>Memory:<br>Owner:<br>intenance:<br>escription: | 0<br>128M<br>OS Mair<br>Con-Line B<br>PPO, LPO | ntenance In Use<br>Enabled Concurrent Enabled        |
| CPUs:             |                                   |                                                                |                                                |                                                      |
| 00 ;)4            | 1.) 14                            | 20 24                                                          | 30) 34                                         | Cluster Offset: 1                                    |
| 01 05             | 11 15                             | 21 25                                                          | 31 35                                          | Cluster Range: 22                                    |
| 02 05.<br>03 07   | 12 18<br>13 17                    | 22 28<br>23 27                                                 | 32 36<br>33 37                                 | Auto BCD: Off On Logical                             |
|                   | L                                 |                                                                | ليستساليستي                                    | HISPE: VHISPE: III Parameters                        |
| 100/101           | 120/121                           | 14:)/141                                                       | 160/161                                        |                                                      |
| 102/103           | 122/123                           | 142/143                                                        | 162/163                                        | 401 411 421 431 021 031                              |
| 104/105           | 124/125                           | 144/145                                                        | 164/165                                        | 402 412 422 432 022 032                              |
| 106/107           | 126/127                           | 148/147                                                        | 166/167                                        | 403 413 423 433 023 033                              |
| 110/111           | 130/131                           | 150/151                                                        | 170/171                                        | 404 414 424 434 024 034                              |
| 112/113           | 1 32/1 3 3                        | 150/153                                                        | 172/173                                        |                                                      |
| 114/115           | 134/135                           | 154/155                                                        | 174/175                                        |                                                      |
|                   | 135/13/                           | 106/107                                                        | 1/5/1//                                        |                                                      |
| 060/061           | 062/063                           | 054/065                                                        | 0667067                                        |                                                      |
| New configuration | n.                                |                                                                |                                                |                                                      |

<sup>†</sup> Additional physical partition parameters are now located in the SCE T90: Miscellaneous Configuration window, which is shown in Figure 15. Choose View -> Miscellaneous to access the parameters for the maintenance channel, boundary scan channel, error logger channel, and support channel.

Figure 1. Physical and Logical Partition Parameters in the Base Window

### Memory Degradation

SCE can also degrade memory, which enables you to continue system operation or perform system maintenance in the presence of memory system failures. You may degrade a system until a CPU addresses only one bank of memory in each of four memory sections (a total of two memory modules with only one-eighth of the memory on each of those modules in use).

When you degrade memory, you are bypassing areas in memory where failures occur; then, the system can continue to operate and you may perform system maintenance on the degraded portion of memory. By degrading memory, you are forcing selected section, subsection, and bank bits to a specific value. Therefore, the memory address that the CPU references is different from the address that memory receives.

Use the memory configuration parameters to degrade memory used in a mainframe. For more information about the memory configuration parameters, refer to the "View -> Memory" description in the SCE Interface Reference, publication number HDM-182-C.

**NOTE:** All configuration selections apply symmetrically within the CPUs in the selected partition; for example, selecting 4-bank mode within a CPU means that all requests on all memory ports use 4-bank addressing. It is not possible to use 4-bank addressing through one CPU and 8-bank addressing through the remaining CPUs in the partition.

### How SCE Degrades Memory

SCE degrades memory by configuring the CP modules to force certain address bits to a 0 or 1 and to shift the remaining bits 1 bit higher. SCE manipulates the section, subsection, and bank profile and select bits, which causes the CP modules to avoid addressing and using the degraded memory.

The section profile bit indicates whether or not a bit should be added to the section portion of the address bits. If the section profile bit is set to 1, SCE configures the CP modules to add a bit to the section portion of the address bits and shift the higher bits one position to the left. The section select bit sets the extra bit to 0 or 1. The subsection profile bits indicate whether or not a bit should be added to the subsection portion of the address bits. If a subsection profile bit is set to 1, SCE configures the CP modules to add a bit to the subsection portion of the address bits and shift the higher bits one position to the left. The subsection select bit sets the extra bit to 0 or 1.

The bank profile bits indicate whether or not a bit should be added to the bank portion of the address bits. If a bank profile bit is set to 1, SCE configures the CP modules to add a bit to the bank portion of the address bits and shift the higher bits one position to the left. The bank select bit sets the extra bit to 0 or 1.

Figure 2, Figure 3, and Figure 4 show examples of how memory degradation affects the address bits.

Figure 2 shows an example of memory degradation by sections. In this example, the CP modules address sections 4, 5, 6, and 7 and bypass addressing sections 0, 1, 2, and 3.

In this example, SCE configures the CP modules to force address bit 2 to a 1 and to shift the higher bits one position to the left. (To do this, SCE sets the section  $2^2$  profile bit to 1 and the section  $2^2$  select bit to 1.)

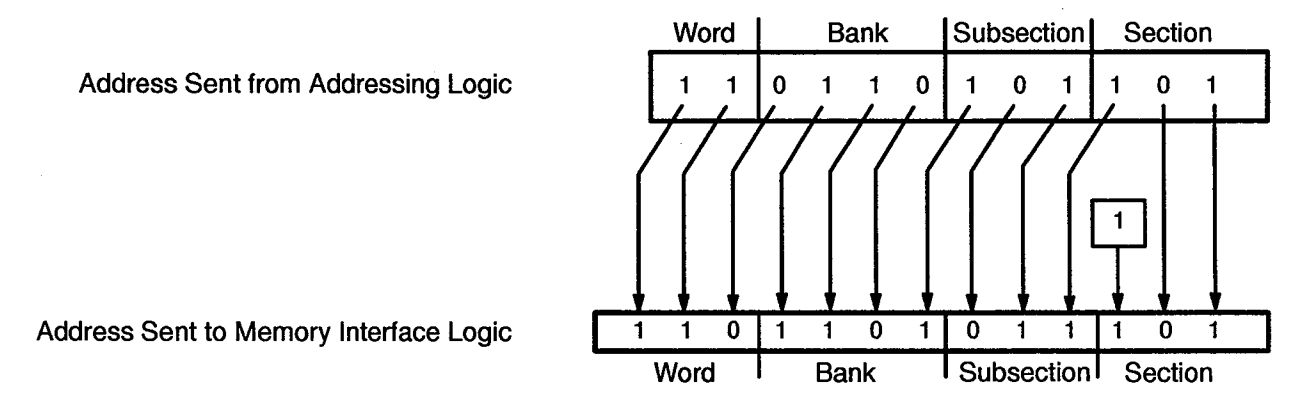

Figure 2. Forcing Address Bit 2 to a 1

Figure 3 shows an example of memory degradation by subsections. In this example, the CP modules address subsections 0, 1, 2, and 3 and avoid addressing subsections 4, 5, 6, and 7.

In this example, SCE configures the CP modules to force address bit 5 to a 0 and to shift the higher bits one position to the left. (To do this, SCE sets the subsection  $2^2$  profile bit to 1 and the subsection  $2^2$  select bit to 0.)

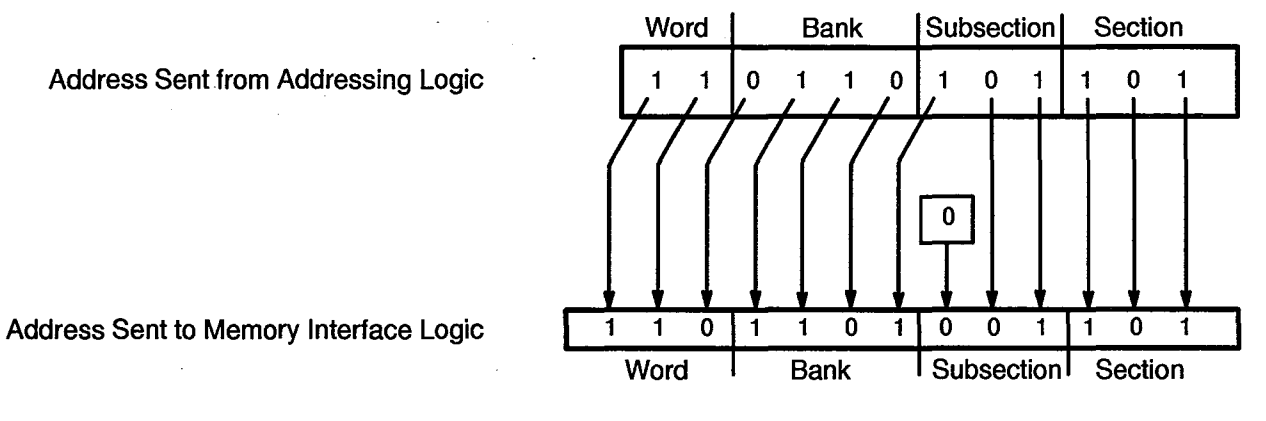

Figure 3. Forcing Address Bit 5 to a 0

Figure 4 shows an example of memory degradation by banks, subsections, and sections. The CP modules avoid addressing banks 10, 11, 12, 13, 14, 15, 16, and 17; subsections 4, 5, 6, and 7; and sections 0, 1, 2, and 3.

In this example, SCE configures the CP modules to force address bit 9 to a 0, address bit 5 to a 0, and address bit 2 to a 1. SCE configures the CP modules to shift the corresponding higher bits one position to the left. (To do this, SCE sets the bank  $2^3$  profile bit to 1 and the bank  $2^3$  select bit to 0, the subsection  $2^2$  profile bit to 1 and the subsection  $2^2$  select bit to 0, and the section  $2^2$  profile bit to 1 and the section  $2^2$  select bit to 1.)

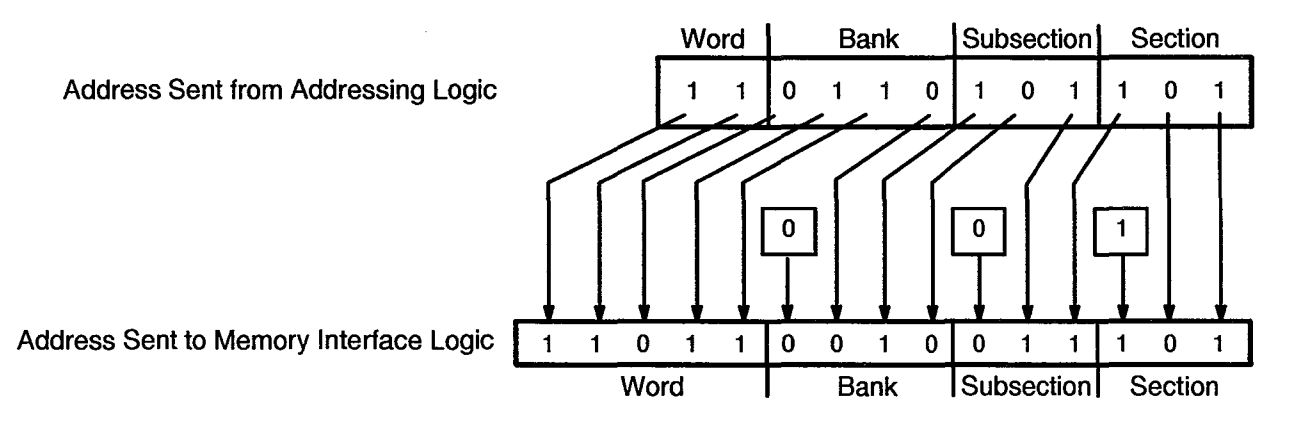

Figure 4. Forcing Address Bit 9 to a 0, Address Bit 5 to a 0, and Address Bit 2 to a 1

Each time an address bit is forced to a 0 or 1, the amount of memory available for use is reduced by one-half.

### Using SCE to Degrade Memory

Choose View -> Memory to access the SCET90 Memory window to perform memory degradation. This window provides two modes that you can use to perform memory degradation: default mode and custom mode.

In default mode, you simply specify which sections, subsections, and banks of memory you want to use. SCE forces the necessary address bits to degrade the memory that you do not want to use.

In custom mode, you can perform memory degradations for individual sections. For example, you could degrade 1 section to use 4 banks (for example, banks 0, 1, 2, and 3) while the other sections use the other 4 banks (banks 4, 5, 6, and 7).

Refer to the *SCE Interface Reference*, publication number HDM-182-C, for more information about the SCET90 Memory window and the parameters that are available in default and custom modes. Refer to "Degrading Memory in a CRAY T932 Mainframe (with CM03 Modules)" on page 42 and "Degrading Memory in a CRAY T916 Mainframe (with CM02 Modules)" on page 48 of this document for examples of how to use SCE to perform memory degradation.

### **Preferred Sequence for Memory Degradations**

**NOTE:** If only one memory chip fails in a half-bank, you do not need to perform a memory degradation. Instead, you can simply reconfigure a spare chip to replace the flawed chip. Using a spare chip is not a form of memory degradation, and it will not cause more conflicts. (Refer to "Spare Chip Memory Management" on page 17 of this document for more information.)

If more than one chip fails in a half-bank, you can degrade memory by banks or sections for a CRAY T94 system or by banks, subsections, or sections for CRAY T916 and CRAY T932 systems.

For a given memory fault, there may be more than one way to degrade memory so that the mainframe can continue to operate. All degradations cause more conflicts for the remaining memory, so the preferred degradation (degrade) is the one that minimizes the number of conflicts. Memory degrades that occur farther away from CPUs cause fewer memory conflicts. This means that if no other reasons exist to start degrades elsewhere, you should degrade by banks, then by subsections (for CRAY T916 and CRAY T932 systems), and then by sections. If a bank fails, degrade by banks, if possible. If a module fails, degrade by subsections, if possible. When you degrade by banks, degrade by the upper bank bit first, followed by the lower bank bit. When you degrade by subsections (CRAY T916 and CRAY T932 systems only), degrade in bit order, starting with the lowest bit.

### Special Conditions for Memory Degradation with CP Testers and CRAY T916 Mainframes

There are special memory configuration conditions for CP testers and CRAY T916 mainframes that you should understand before you perform memory degradation for these systems. To configure these systems, SCE maps the sections to specific banks so it appears that there are 8 sections and 8 banks for systems with CM02 modules or 8 sections and 16 banks for systems with CM03 or CM04 modules.

**NOTE:** The section-to-bank mappings shown in the following paragraphs are the preferred configurations for CP testers and CRAY T916 mainframes because these mappings provide the best performance. You can use other mappings if you follow the patterns that the following paragraphs describe.

### Section-to-bank Mapping for CP Testers

For CP testers with CM02 memory modules, SCE uses the following section-to-bank mapping (refer to Figure 5):

- Section 0 goes to banks 0 and 4
- Section 1 goes to banks 0 and 4
- Section 2 goes to banks 1 and 5
- Section 3 goes to banks 1 and 5
- Section 4 goes to banks 2 and 6
- Section 5 goes to banks 2 and 6
- Section 6 goes to banks 3 and 7
- Section 7 goes to banks 3 and 7

| ۵,        |                  | SCET90 Memory    | V Utilization    |                  |
|-----------|------------------|------------------|------------------|------------------|
|           | Subsection O     | Subsection 1     | Subsection 2     | Subsection 3     |
| Bank      | 0000000011111111 | 0000000011111111 | 0000000011111111 | 0000000011111111 |
|           | 0123456701234567 | 0123456701234567 | 0123456701234567 | 0123456701234567 |
| Section 0 | <b>NE</b>        |                  |                  |                  |
| Section 1 | QQ               |                  |                  |                  |
| Section 2 |                  |                  |                  |                  |
| Section 4 |                  |                  |                  |                  |
| Section 5 |                  |                  |                  |                  |
| Section 7 |                  |                  |                  |                  |
|           | Subsection 4     | Subsection 5     | Subsection 6     | Subsection 7     |
| Bank      | 0000000011111111 | 0000000011111111 | 0000000011111111 | 0000000011111111 |
|           | 0123456701234567 | 0123456701234567 | 0123456701234567 | 0123456701234567 |
| Section 0 |                  |                  |                  |                  |
| Section 1 |                  |                  |                  |                  |
| Section 2 |                  |                  | **************   |                  |
| Section 3 |                  |                  |                  |                  |
| Section 4 |                  |                  |                  |                  |
| Section 6 |                  |                  |                  |                  |
| Section 7 |                  |                  |                  |                  |
| Section 7 |                  |                  |                  |                  |

Figure 5. Memory Utilization Map for a CP Tester with a CM02 Module

For CP testers with CM03 or CM04 memory modules, SCE uses the following section-to-bank mapping (refer to Figure 6):

- Section 0 goes to banks 0, 4, 10, and 14
- Section 1 goes to banks 0, 4, 10, and 14
- Section 2 goes to banks 1, 5, 11, and 15
- Section 3 goes to banks 1, 5, 11, and 15
- Section 4 goes to banks 2, 6, 12, and 16
- Section 5 goes to banks 2, 6, 12, and 16
- Section 6 goes to banks 3, 7, 13, and 17
- Section 7 goes to banks 3, 7, 13, and 17

| 2                                                                                                    |                                      | SCET90 Memory                        | V Utilization                        |                                      |
|----------------------------------------------------------------------------------------------------|--------------------------------------|--------------------------------------|--------------------------------------|--------------------------------------|
|                                                                                                    | Subsection O                         | Subsection 1                         | Subsection 2                         | Subsection 3                         |
| Bank                                                                                                 | 0000000011111111<br>0123456701234567 | 0000000011111111<br>0123456701234567 | 0000000011111111<br>0123456701234567 | 0000000011111111<br>0123456701234567 |
| Section 0<br>Section 1<br>Section 2<br>Section 3<br>Section 4<br>Section 5<br>Section 6<br>Section 7 | BBBBB<br>-BBBBB<br>-BB               |                                      |                                      |                                      |
|                                                                                                    | Subsection 4                         | Subsection 5                         | Subsection 6                         | Subsection 7                         |
| Bank                                                                                                 | 0000000011111111<br>0123456701234567 | 0000000011111111<br>0123456701234567 | 0000000011111111<br>0123456701234567 | 0000000011111111<br>0123456701234567 |
| Section 0<br>Section 2<br>Section 3<br>Section 3<br>Section 4<br>Section 5<br>Section 6<br>Section 7 |                                      |                                      |                                      |                                      |

Figure 6. Memory Utilization Map for a CP Tester with a CM03 or CM04 Module

#### Section-to-bank Mapping for CRAY T916 Mainframes

For CRAY T916 mainframes with CM02 memory modules, SCE uses the following section-to-bank mapping (refer to Figure 7):

- Section 0 goes to banks 0, 1, 4, and 5
- Section 1 goes to banks 0, 1, 4, and 5
- Section 2 goes to banks 2, 3, 6, and 7
- Section 3 goes to banks 2, 3, 6, and 7
- Section 4 goes to banks 0, 1, 4, and 5
- Section 5 goes to banks 0, 1, 4, and 5
- Section 6 goes to banks 2, 3, 6, and 7
- Section 7 goes to banks 2, 3, 6, and 7

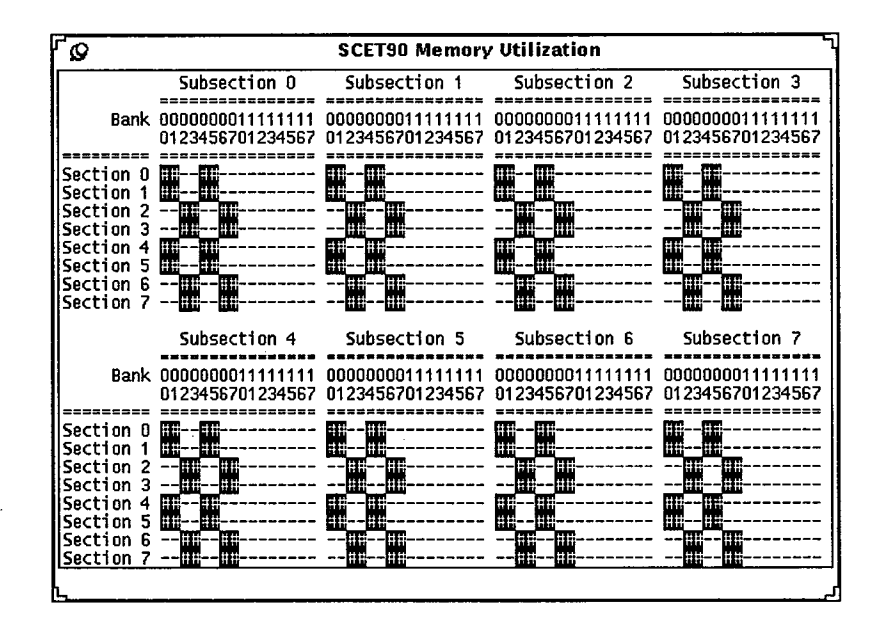

Figure 7. Memory Utilization Map for a CRAY T916 Mainframe with CM02 Modules

For CRAY T916 mainframes with CM03 or CM04 memory modules, SCE uses the following section-to-bank mapping (refer to Figure 8):

- Section 0 goes to banks 0, 1, 4, 5, 10, 11, 14, and 15
- Section 1 goes to banks 0, 1, 4, 5, 10, 11, 14, and 15
- Section 2 goes to banks 2, 3, 6, 7, 12, 13, 16, and 17
- Section 3 goes to banks 2, 3, 6, 7, 12, 13, 16, and 17
- Section 4 goes to banks 0, 1, 4, 5, 10, 11, 14, and 15
- Section 5 goes to banks 0, 1, 4, 5, 10, 11, 14, and 15
- Section 6 goes to banks 2, 3, 6, 7, 12, 13, 16, and 17
- Section 7 goes to banks 2, 3, 6, 7, 12, 13, 16, and 17

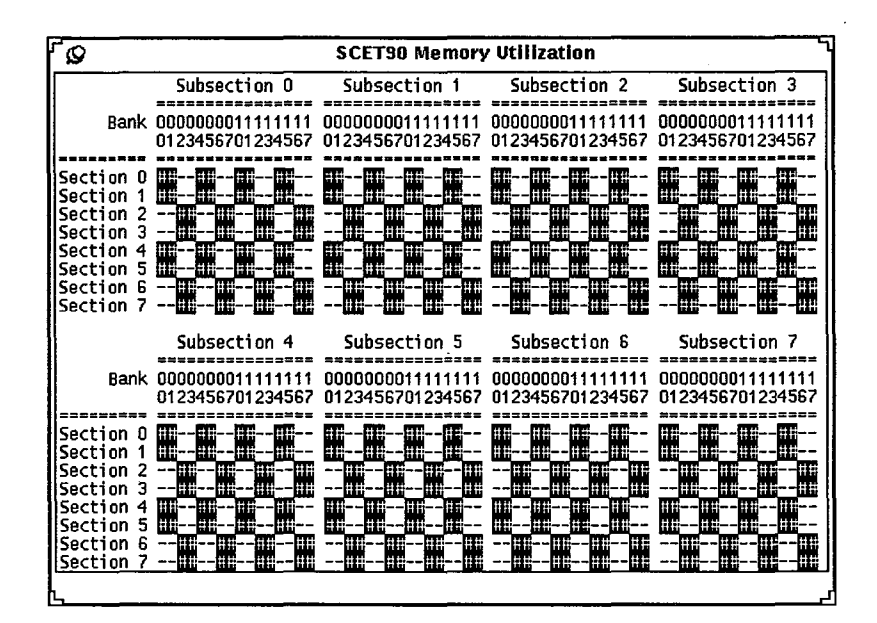

Figure 8. Memory Utilization Map for a CRAY T916 Mainframe with CM03 or CM04 Modules

### How Special Conditions Affect Memory Degradation

When you want to perform memory degradation by banks for a CP tester or a CRAY T916 mainframe, you should use custom mode because you will need to change the section-to-bank mappings for the memory that you want to degrade. Custom mode displays how the sections are configured to specific banks. For example, Figure 9 shows the section-to-bank mappings for a CRAY T916 mainframe with CM02 memory modules.

| Section 0: 🔽<br>Section 1: 🟹 | 2^3<br>0<br>0 | 2^2<br>_ | 2^1<br>0 | 2^0<br>_ | 0145    |
|------------------------------|---------------|----------|----------|----------|---------|
| Section 0: 🔽<br>Section 1: 🖾 | 0<br>0        | -        | 0        | _        | 0145    |
| Section 1: 🕅                 | 0             |          |          |          | 0,1,4,0 |
|                              |               | -        | 0        | -        | 0,1,4,5 |
|                              | 0             | -        | 1        | -        | 2,3,6,7 |
| Section 3: 🛡                 | 0             | -        | 1        | -        | 2,3,6,7 |
| Section 4: 🛡                 | 0             | -        | 0        | -        | 0,1,4,5 |
| Section 5: 🔻                 | 0             | -        | 0        | -        | 0,1,4,5 |
| Section 6: 🔽                 | 0             | -        | 1        | -        | 2,3,6,7 |
| Section 7: 🔽                 | 0             | -        | 1        | -        | 2,3,6,7 |
|                              |               |          |          |          |         |

Figure 9. Bank Parameters in Custom Mode

For CP testers with CM02 modules, bank configuration in custom mode is as follows:

| 16 of 16 banks (n | ot valid)                         |
|-------------------|-----------------------------------|
| 8 of 16 banks (n  | ot valid)                         |
| 4 of 16 banks (n  | ot valid)                         |
| 2 of 16 banks (a  | ll banks)                         |
| 1 of 16 banks (d  | egraded to use half of the banks) |

For CP testers with CM03 or CM04 modules, bank configuration in custom mode is as follows:

| (not valid)                             |
|-----------------------------------------|
| (not valid)                             |
| (all banks)                             |
| (degraded to use half of the banks)     |
| (degraded to use a fourth of the banks) |
|                                         |

For CRAY T916 systems with CM02 modules, bank configuration in custom mode is as follows:

| 16 of 16 banks | (not valid)                             |
|----------------|-----------------------------------------|
| 8 of 16 banks  | (not valid)                             |
| 4 of 16 banks  | (all banks)                             |
| 2 of 16 banks  | (degraded to use half of the banks)     |
| 1 of 16 banks  | (degraded to use a fourth of the banks) |

For CRAY T916 systems with CM03 or CM04 modules, bank configuration in custom mode is as follows:

| 16 of 16 banks | (not valid)                              |
|----------------|------------------------------------------|
| 8 of 16 banks  | (all banks)                              |
| 4 of 16 banks  | (degraded to use half of the banks)      |
| 2 of 16 banks  | (degraded to use a fourth of the banks)  |
| 1 of 16 banks  | (degraded to use an eighth of the banks) |

Refer to "Degrading Memory in a CRAY T916 Mainframe (with CM02 Modules)" on page 48 for an example of degrading memory by banks in a CRAY T916 mainframe.

### Spare Chip Memory Management

As described in the *Memory Module (CM02)* document, publication number HTM-004-0, you can flaw failing memory chips. You can then have SCE configure the mainframe to use spare memory chips that are physically located in the same row of chips in the memory stack as the flawed chips.

Use the SCE T90: Spare Chip window to create and maintain a table of modules with flawed chips. SCE uses this table to generate the appropriate direct memory access (DMA) commands to replace the flawed chips with spare chips.

To flaw a chip, you need the following information: bank, subsection, section, and bad bit. This information can come from the error logging program (xelog), the MME error log, or a diagnostic test program.

**NOTE:** When you use spare memory chips, you should set the Debug Level setting to <u>internals</u>. This setting causes SCE to display the flaw map in the standard output window when you assert a configuration. When you view the flaw map during an assertion, you will see any errors that are related to the spare chip assignment. For example, if you enter 2 flaws in the same stack (which invalidates the first flaw), SCE will not display an error until you assert the configuration.

### How SCE Controls the Spare Chips

SCE uses two hidden files in the usr/cfg/ directory to implement spare-chip functionality. The .mmm file contains a memory module map that defines which modules are in the system. The .scm file contains a spare-chip map that describes which chips are flawed (the information that you provide to SCE). The .mmm and .scm files are in a binary format; you cannot manually edit these files.

SCE uses the memory module map, spare-chip map, and memory degradation information to build flaw maps. When you apply a configuration, SCE generates the flaw maps and writes each logical partition with a flaw map. All spare-chip memory management activity is transparent to the OS.

### **Guidelines for Using Spare Chips**

Use the following guidelines to determine whether you should use SCE's spare-chip management function to flaw a chip so that a spare chip replaces the flawed chip.

### **Single-byte Errors**

A single-byte error (SBE) means that 1 to 2 bits are failing on the same memory chip.

During a 24-hour period, a memory chip that exhibits a consistent or increasing failure rate is a possible candidate for flawing. Monitor the frequency of failures over a 7-day period; at least 250 hits per day over a 7-day period should occur before you consider flawing the chip. However, use the spare chip feature before system performance is compromised.

**NOTE:** You should log all SBEs as they occur for individual modules. If a module is returned to Central Repair for a double-bit error or meets the criteria to be returned for flaws, this log and the flaw map should accompany the module. The log enables Central Repair to change chips that do not currently meet the criteria for flawing but that may fail more seriously in the future.

#### **Bursting Memory Chips**

A burst is defined as multiple SBEs that are logged rapidly in a short time. Bursts are not counted in specific numbers; for example, *more than* 500 hits in 1 second would be considered a burst.

During a 24-hour period, a memory chip that experiences one burst is not a candidate for flawing. If the chip experiences more than three bursts during a 24-hour period, consider flawing the chip.

During a 7-day period, a memory chip that experiences one burst is not a candidate for flawing. If the burst repeats on more than 3 days during a 7-day period, consider flawing the chip.

### **Using Spare Memory Chips**

SCE includes the following function, which enable you to flaw a failing chip to use the spare memory chips:

- Creating a new flaw-chip entry
- Swapping module entries
- Editing a module entry
- Deleting a module entry
- Deleting a flaw-chip entry
- Viewing all module entries
- Viewing specific module entries
- Viewing all flaw-chip entries
- Viewing specific flaw-chip entries

### **Creating a New Flaw-chip Entry**

Perform the following procedure to create a new flaw-chip entry in the table.

1. Choose View --> Spare Chip in the SCE base window. The SCE T90: Spare Chip window appears:

|                                    | SCE T90: Spare                                                      | Chip       |
|------------------------------------|---------------------------------------------------------------------|------------|
| iew Modules:                       |                                                                     |            |
| Type Serial                        | Location                                                            |            |
| ······                             | · · · · · · · · · · · · · · · · · · ·                               |            |
|                                    |                                                                     | T          |
|                                    |                                                                     | T          |
|                                    |                                                                     |            |
|                                    |                                                                     |            |
|                                    |                                                                     |            |
|                                    |                                                                     |            |
|                                    |                                                                     |            |
| G                                  | Add) (Edit) (Swap s                                                 | (Civilete) |
|                                    | Add) (Edit) (Swep s                                                 |            |
| liew Spare Ch                      | Add) (Edit) (Swap s<br>ips: () All                                  |            |
| liew Spare Ch<br>Type Serial       | Add) (Edit) (Swap s<br>ips: 🔽 All<br>B/SS/S Bit Loc                 | ation      |
| liew Spare Ch<br>Type Serial       | Add) (Edit) (Swap s<br>ips: 🔽 All<br>B/SS/S Bit Loc                 | ation      |
| liew Spare Ch<br>Type Serial       | Add) (Edit) (Swap s<br>ips: 🔽 All<br>B/SS/S Bit Loc                 | ation      |
| (iew Spare Ch<br>Type Serial       | Add) (Edit) (Swap s<br>ips: 💟 All<br>B/SS/S Bit Loc                 | ation      |
| (I<br>View Spare Ch<br>Type Serial | Add) (Edit) (Swap s<br>ips: 🔽 All<br>B/SS/S Bit Loc                 | ation      |
| (iew Spare Ch<br>Type Serial       | Add) (Edit) (Swap s<br>ips: () All<br>B/SS/S Bit Loc                | ation      |
| (I<br>View Spare Ch<br>Type Serial | Add) (Edit) (Swap s<br>ips: 🔽 All<br>B/SS/S Bit Loc                 | ation      |
| (<br>liew Spare Ch<br>Type Serial  | Add) (Edit) (Swap s<br>ips: () All<br>B/SS/S Bit Loc                | ation      |
| (I<br>View Spare Ch<br>Type Serial | Add) (Edit) (Swap s<br>ips: () All<br>B/SS/S Bit Loc<br>Add) (Deixb | ation      |
| (<br>liew Spare Ch<br>Type Serial  | Add) (Edit) (Swap s<br>ips: () All<br>B/SS/S Bit Loc<br>Add (Deleb  | ation      |

Before you can enter the bank, subsection, section, and bad bit information; you must create an entry for the memory module. 2. In the SCE T90: Spare Chip window, click on the Add... button that is located below the View Modules scroll box to add a module entry to the table. SCE displays the SCE T90: Module Add window:

| Q | SCET90: Module Add                   |
|---|--------------------------------------|
|   | Module Serial: Q                     |
|   | Module Type: CM02 CM03 CM04          |
|   | Module Location: Spare Mainframe     |
|   | Mainframe Type: Tester T34 T916 T332 |
|   | Mainframe Serial: •)                 |
|   | Mainframe Slot: C2 C3 C4 C5          |
|   |                                      |
|   |                                      |
|   |                                      |
|   | Apply                                |
|   |                                      |

- 3. In the Module Serial field, enter the serial number of the module.
- 4. Click on Module Type: CM02, CM03, or CM04 to indicate the memory module type.
- 5. Specify the location of the module:
  - If the module is a spare module that is not installed in the mainframe, click on Module Location: [Spare].
  - If the module is installed in the mainframe, click on Module Location: Mainframe. Next, specify the Mainframe Type that you are using (click on Tester, T94, T916, or T932). Then, enter the serial number of the mainframe in the Mainframe Serial field, and click on the Mainframe Slot in which the memory module is located.
- 6. Click on the Apply button that is located in the SCE T90: Module Add window to insert the module information into the table.

Once you have created a module entry, you can add flawed-chip information to the table.

7. In the SCE T90: Spare Chip window, click on the Add... button that is located below the View Spare Chips scroll box to add a flaw-chip entry to the table. SCE displays the SCE T90: Spare Chip Add window:

| Ø |             |         | S        | CETS    | 10: Sp   | oare | Chip | Add       |     |    |     |  |
|---|-------------|---------|----------|---------|----------|------|------|-----------|-----|----|-----|--|
|   | Location:   | 7       |          |         |          |      |      |           |     |    |     |  |
|   | Bank:       | 9<br>10 | ן<br>ד ד | 2<br>10 | 3<br>1 3 | 4    | 5    | 8.<br>18. | 7   |    |     |  |
|   | Subsection: | (•      | 1 2      | 3       |          | 5 6  |      |           |     | I  |     |  |
|   | Section:    | (;      | 1 2      | 3       | -        | 56   | 7    |           |     |    |     |  |
|   | Bad Bit:    | (;      | 1        | 2       | 3        |      | 5    | 6         | 7   | 8  | 9   |  |
|   |             | 1()     | 11       | 12      | 13       | 14   | 15   | 16        | 17  | 18 | 19  |  |
|   |             | 2(:     | 21       | 22      | 23       | 24   | 25   | 26        | 27  | 23 | 29  |  |
|   |             | 3(+     | 31       | 32      | 33       | 34   | 35   | 36        | 37  | 33 | 39  |  |
| 1 | :           | -4(+    | 41       | -42     | 43       | -+-+ | 45   | -46       | 47  | 43 | 49  |  |
|   |             | 50      | 51       | 52      | 53       | 54   | 55   | 56        | 57  | 53 | 59  |  |
|   |             | 6()     | 8.1      | 62      | 83       | 64   | 85   | 66        | 8.7 | 63 | 6.9 |  |
|   |             | 7()     | 71       | 72      | 73       | 74   | 75   |           |     |    |     |  |
|   |             |         |          | (       | À        | id ) | )    |           |     |    |     |  |

- 8. From the Location: , choose the serial number for the mainframe or the spare module on which the flawed chip is located.
- 9. Click on the appropriate Bank, Subsection, Section, and Bad Bit settings.

**NOTE:** The subsection parameter does not apply to CRAY T94 mainframes because they do not have subsections.

10. Click on the Add button that is located in the SCE T90: Spare Chip Add window to insert the flawed-chip information into the table.

SCE substitutes a spare chip for the flawed chip the next time you apply the configuration if the spare-chip option is enabled for the physical partition that contains the flawed chip.

#### **Swapping Module Entries**

SCE enables you to swap two module entries, which represents swapping the physical modules. To swap module entries, select one module that you want to swap. Then, choose the module with which you want to swap from the  $(Swap \nabla)$  menu button.

#### Editing a Module Entry

Click on the *Edit...*) button in the SCE T90: Spare Chip window to change a module entry. SCE displays a Module Edit window that displays the current values for the module entry. Change the values and click on the *(Apply)* button in the Module Edit window.

#### **Deleting a Module Entry**

To delete a module entry, select the entry in the View Modules scroll box and click on the (Delete) button that is located below the View Modules scroll box.

### Deleting a Flaw-chip Entry

To delete a flaw-chip entry, select the entry in the View Spare Chips scroll box and click on the Delete button that is located below the View Spare Chips scroll box.

#### Viewing All Module Entries

SCE displays all module entries in the View Modules scroll box when you choose All from the View Modules: 💿.

#### Viewing Specific Module Entries

SCE displays only module entries for a specific mainframe in the View Modules scroll box when you choose the mainframe serial number from the View Modules: 💿.

SCE displays only module entries for spare modules in the View Modules scroll box when you choose Spare from the View Modules:  $\bigtriangledown$ .

### **Viewing All Flaw-chip Entries**

SCE displays all current flaw-chip entries in the View Spare Chips scroll box when you choose All from the View Spare Chips: 🔽.

### Viewing Specific Flaw-chip Entries

SCE displays only the flaw-chip entries for a specific module in the View Spare Chips scroll box when you choose the module from the View Spare Chips:  $\overline{\heartsuit}$ 

## Special Conditions for Using Spare Chips with CP Testers and CRAY T916 Mainframes

Special memory configuration conditions occur for CP testers and CRAY T916 mainframes that you should remember when you use spare chips with these systems.

A CP tester has only one memory module, but the memory configuration appears to be 8 sections and 8 banks. When you enter spare-chip information for a tester, SCE maps the section information to an odd or even value.

A CRAY T916 mainframe has 16 memory modules, but the memory configuration appears to have 8 sections, 8 subsections, and 4 banks. Sections 2, 3, 4, and 5 are on the same module. Sections 2 and 3 go to 4 of the 8 banks, and sections 4 and 5 are mapped to the other 4 banks. When you enter spare-chip information for a CRAY T916 mainframe, SCE restricts the section values to 0, 1, 2, or 3. Section 4 maps to section 2; section 5 maps to section 3, section 6 maps to section 0; and section 7 maps to section 1. SCE displays the original and mapped sections in the spare-chip list.

· n na na na na

# **USING SCE**

The following procedure provides a general overview of the process for using SCE. This section includes related information for each step of the process.

- 1. Starting SCE
- 2. Creating a configuration
- 3. Asserting the configuration
- 4. Modifying the configuration
- 5. Asserting the modified configuration
- 6. Repeating Step 4 and Step 5 (as needed to adjust the configuration)

# **Starting SCE**

You can start SCE from a UNIX® prompt, from the OpenWindows<sup>™</sup> Workspace menu, or from any environment of the Mainframe Maintenance Environment (MME) application.

**NOTE:** For information about starting SCE from a Service Center through a hub, refer to the *Remote Support* document, publication number HMM-106-A.

### From a UNIX Prompt

You can start SCE from a UNIX prompt with the following command:

sce [-copy num] [-default filename] [-kill]
 [-remote host | -client | -server]
 [-sim]

Table 2 describes the available command line options.

| Option                   | Description                                                                                                    |  |  |
|--------------------------|----------------------------------------------------------------------------------------------------|--|--|
| -client                  | Start SCE client only                                                                                                    |  |  |
| -сору <i>пит</i>         | Connect to maintenance software assigned the copy number<br>specified by <i>num</i><br><b>NOTE:</b> Copy numbers are necessary only when you run<br>multiple copies of SCE on the same MWS or SWS<br>(for example, when you run several SCE copies with<br>the simulator or when you use SCE to support multiple<br>CRAY T90 series mainframes that are connected to<br>the same MWS or SWS). |  |  |
| -default <i>filename</i> | Load configuration file <i>filename</i> and apply the configuration                                                                                                    |  |  |
| -kill                    | Kill all maintenance system processes (MME, LME, SCE) before starting SCE                                                                                                    |  |  |
| -remote host             | Start SCE client only and connect to server on host                                                                                                    |  |  |
| -server                  | Start SCE server only                                                                                                    |  |  |
| -sim                     | Start SCE with the simulator                                                                                                    |  |  |

| Table 2. | <b>Command Line Options</b> |  |
|----------|-----------------------------|--|
|----------|-----------------------------|--|

Table 3 lists additional SCE commands that you can enter at the UNIX prompt. Refer to the online manual (man) pages for detailed information about these commands.

| Table 3. | Additional | SCE | Commands |
|----------|------------|-----|----------|
|----------|------------|-----|----------|

| Command     | Description                                        |  |  |
|-------------|----------------------------------------------------|--|--|
| sce_assert  | Assert a configuration                             |  |  |
| sce_assume  | Assume a configuration                             |  |  |
| sce_cpreset | Reset a hung CPU                                   |  |  |
| sce_oscfg   | Create an operating system (OS) configuration file |  |  |

## From the OpenWindows Workspace Menu

You can start SCE from the OpenWindows Workspace menu on either an MWS or an SWS.

### **MWS Workspace Menu Options**

Figure 10 shows the OpenWindows Workspace menu options that you should choose on an MWS to start SCE with an FEI channel. Choose any copy number.

| o−⊫ Workspace     |                           |     | _         |     |        |
|-------------------|---------------------------|-----|-----------|-----|--------|
| Programs          | •-PO Maintenance Too      | ols |           |     |        |
| Maintenance Tools | DMS2                      |     |           |     |        |
| Utilities <       | XCFG                      |     |           |     |        |
| Properties        |                           |     |           |     |        |
| Exit              | Assert TSM configuration. | •   |           |     |        |
|                   | Data at TOM shares's      |     |           |     |        |
|                   | Reboot ISM chassis        | -   |           |     | -      |
|                   | BOUNDARY SCAN             | 0-  | ₀-D=O MME |     |        |
|                   | MME                       | D   | LME       | ⊳г  |        |
|                   | NWACS                     | ₽(  | SCE       | _ 4 |        |
|                   | SMARTE                    | ⊳   | MME env 0 | ⊳   | Сору 0 |
|                   | SSDE                      | Þ   | MME env 1 | Þ   | Copy 1 |
|                   | XELOG                     | Þ   | MME env 2 | ⊳   | Copy 2 |
|                   | YIMS                      | ₽   |           |     | Сору З |
|                   | MME Simulator             | ٥   |           |     |        |

Figure 10. MWS Workspace Menu Options to Start SCE with an FEI Channel

Figure 11 shows the OpenWindows Workspace menu options that you should choose on an MWS to start SCE with the simulator.

| o-⊫ Workspace _     |                          |     | -               |       |       |     |
|---------------------|--------------------------|-----|-----------------|-------|-------|-----|
| Programs N          | Maintenance Too          |     |                 |       |       |     |
| Maintenance Tools > | DMS2                     |     |                 |       |       |     |
| Utilities D         | XCFG                     |     |                 |       |       |     |
| Properties          |                          |     |                 |       |       |     |
| Exit                | Assert TSM configuration | •   |                 |       |       |     |
|                     | Reboot TSM chassis       |     |                 |       |       |     |
|                     | BOUNDARY SCAN            | D   |                 |       |       |     |
|                     | MME                      | Þ   |                 |       |       |     |
|                     | NWACS                    | Þ   |                 |       |       |     |
|                     | SMARTE                   | Þ   |                 |       |       |     |
|                     | SSDE                     | Þ   |                 |       |       |     |
|                     | XELOG                    | ⊳   |                 |       |       |     |
|                     | YIMS                     | Þ   |                 |       |       |     |
|                     | MME Simulator            | ₀–( | ۱<br>Þ0         | MME S | imula | tor |
|                     | ······                   |     | <u>/E</u><br>CE |       |       |     |
|                     |                          | MM  |                 | env 0 |       | 0   |
|                     |                          | М   | ME e            | env 1 |       | Þ   |
|                     |                          | M   | ME              | env 2 |       | ٥   |

Figure 11. MWS Workspace Menu Options to Start SCE with the Simulator
#### **SWS Workspace Menu Options**

Figure 12 shows the OpenWindows Workspace menu options that you should choose on an SWS to start SCE with an FEI channel. Choose any copy number.

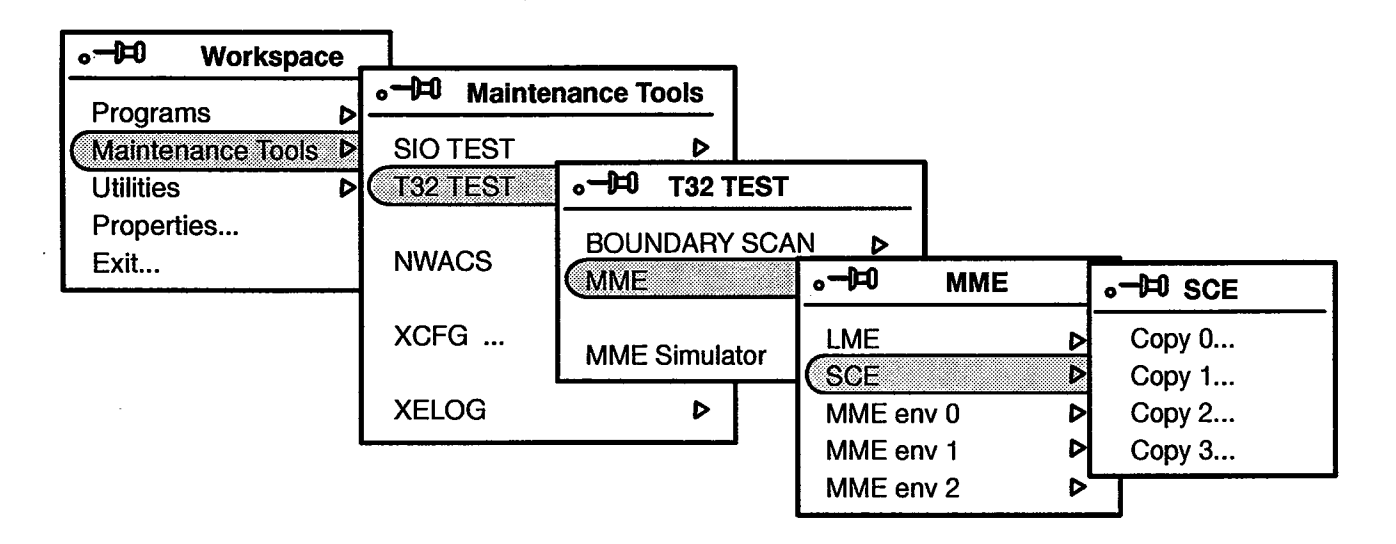

Figure 12. SWS Workspace Menu Options to Start SCE with an FEI Channel

Figure 13 shows the OpenWindows Workspace menu options that you should choose on an SWS to start SCE with the simulator.

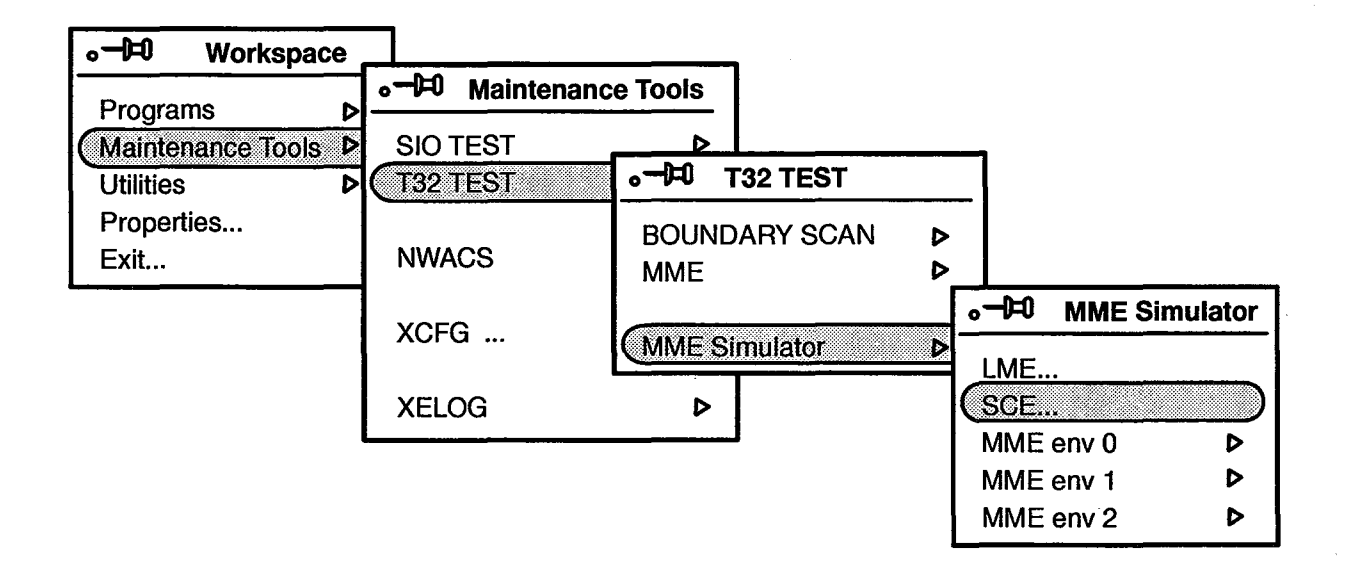

Figure 13. SWS Workspace Menu Options to Start SCE with the Simulator

#### From MME

Choose Utilities -> Configuration from the MME base window to start SCE from MME.

### **Creating a Configuration**

When you first start SCE, you need to set the parameters for the initial mainframe configuration. There are two ways to create the configuration: you can load a previously saved configuration or create a new configuration.

#### Loading an Existing Configuration

Use the File -> Load command to load an existing configuration file.

### **Creating a New Configuration**

You normally use only the SCE base window to create a new configuration because the base window contains all the parameters necessary to create most typical configurations. The following procedure describes how to use the SCE base window to create a new configuration.

 Choose File -> New -> T94 to create a new CRAY T94 mainframe configuration, choose File -> New -> T916 to create a new CRAY T916 mainframe configuration, or choose File -> New -> T932 to create a new CRAY T932 configuration.

SCE loads a set of default values, which appear in the SCE base window. Figure 14 on page 32 shows the SCE base window with default values for a CRAY T94 mainframe configuration.

- 2. Modify the system information parameters to indicate the serial number, amount of system memory, and number of physical partitions.
- 3. Set up the configuration information for the current physical partition.
- 4. Modify the logical partition parameters to create each logical partition.

For each logical partition, you will specify the owner of the partition (operating system or maintenance), the CPUs in the partition, the cluster information for the partition, the LOSP channels in the partition, the HISP channels in the partition, and the VHISP channels in the partition. 5. Use the File -> Save command to save the configuration. This enables you to reload the configuration later with the File -> Load command.

| 🛡 Syst                                                                                                    | em Config                                                                                        | uration En                                                                                        | vironment                                                                                         | (SCET90 1.5.0) - SIM [illusion] (87)                                                                                                    |                                       |
|----------------------------------------------------------------------------------------------------|--------------------------------------------------------------------------------------------------|---------------------------------------------------------------------------------------------------|---------------------------------------------------------------------------------------------------|----------------------------------------------------------------------------------------------------|---------------------------------------|
| File View                                                                                                 | ▼) (Edit ⊽                                                                                       | Utilities                                                                                         | ▼                                                                                                 | (Assume v) (Assert v) (Reset v)                                                                                                    |                                       |
|                                                                                                    | Sys<br>Syst<br>Syster<br>Physical                                                                | stem Type:<br>tem Serial:<br>m Memory:<br>Partitions:                                             | : T94<br>: 7001, ▲▼<br>: ♥ 128M<br>: 1 2                                                          |                                                                                                    | System<br>Information<br>Parameters   |
| Curre                                                                                                    | nt Physica<br>S<br>S<br>Logical                                                                  | l Partition<br>Sanity Port<br>parechips<br>Partitions                                             | 0<br>I/O A<br>Disabled                                                                            | Enabled<br>4                                                                                                    | Physical<br>Partition<br>Parameters † |
| Curr<br>CPUs:<br>00 i94<br>01 i95<br>02 i9E<br>03 i)7                                                     | ent Logica<br>Ma<br>Do<br>10 14<br>11 15<br>12 16<br>13 17                                       | I Partition:<br>Memory:<br>Owner:<br>Intenance<br>escription:<br>20 24<br>21 25<br>22 26<br>23 27 | 0<br>128M<br>OS Main<br>Cn-Line E<br>PPO, LPO<br>30) 34<br>31 35<br>32 35<br>33 37                | tenance In Use<br>nabled Concurrent Enabled<br>Cluster Offset: 1<br>Cluster Range: 22<br>Auto BCD: Off_On                                                                                                    | Logical                               |
| LOSPS:<br>100/101<br>102/103<br>104/105<br>106/107<br>110/111<br>112/113<br>114/115<br>116/117<br>050/061 | 120/121<br>122/123<br>124/125<br>126/127<br>130/131<br>132/133<br>134/135<br>136/137<br>(962/063 | 140/141<br>142/143<br>144/145<br>146/147<br>150/151<br>152/153<br>154/155<br>156/157<br>064/065   | 16(/161<br>162/163<br>164/165<br>166/167<br>17(/171<br>172/173<br>174/175<br>176/177<br>(/66//067 | HISPs:     VHISPs:       400     410     420     430     020     030       401     411     421     431     021     031       402     412     420     432     022     030       403     413     423     433     023     033       404     414     424     434     014     034       405     415     425     435     025     035       406     416     426     435     026     036       407     417     427     437     027     037 | Partition<br>Parameters               |

<sup>†</sup> Additional physical partition parameters are now located in the SCE T90: Miscellaneous Configuration window, which is shown in Figure 15. Choose View -> Miscellaneous to access the parameters for the maintenance channel, boundary scan channel, error logger channel, and support channel.

Figure 14. Default Parameter Locations in the SCE Base Window

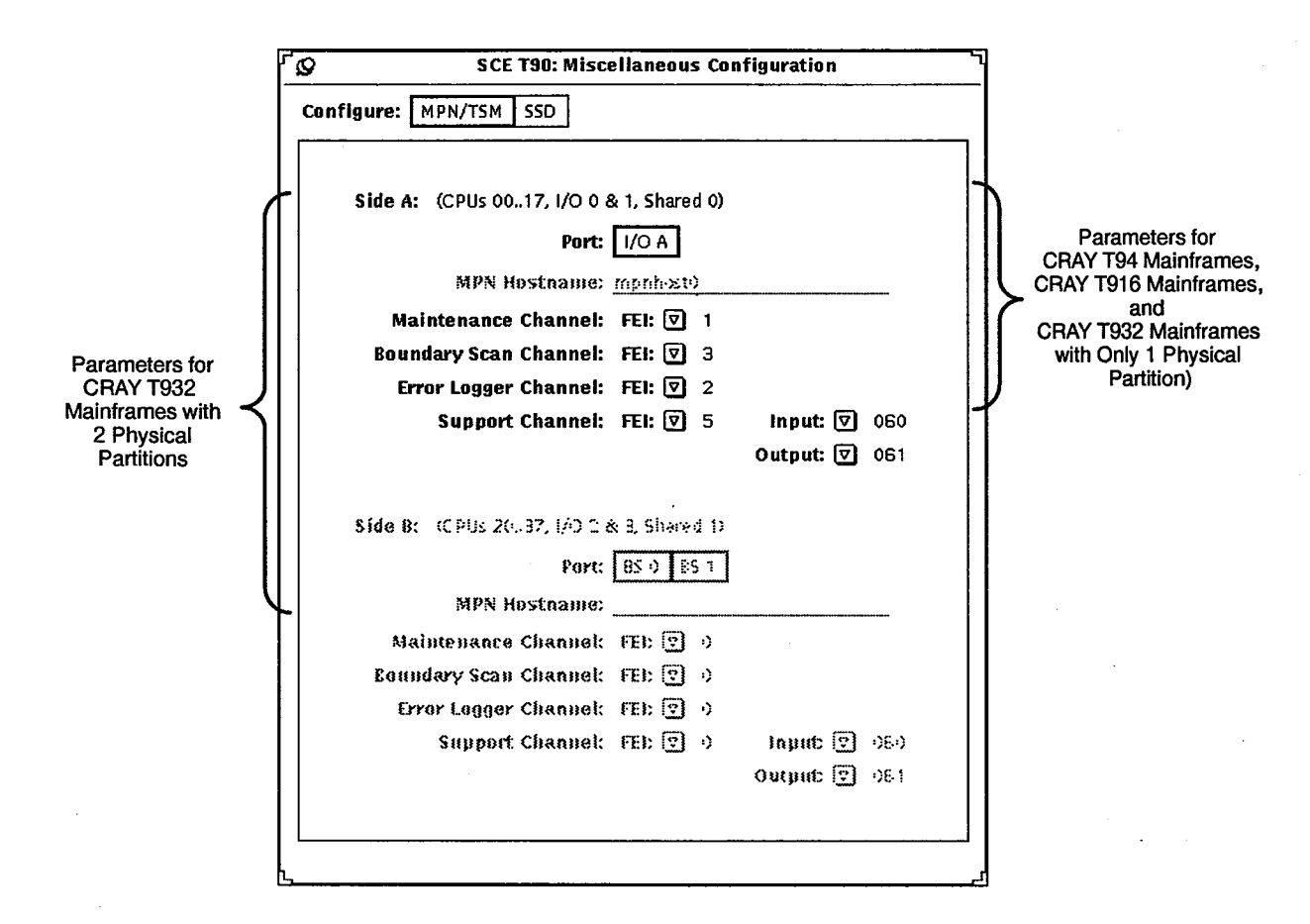

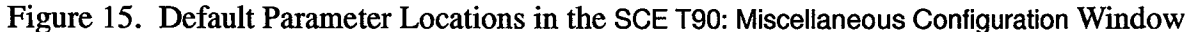

**NOTE:** Figure 15 shows the SCE T90: Miscellaneous Configuration window with the parameters for IO01 modules. Click on IO Type: CligaRing in the SCE T90: I/O Configuration window to display the parameters for IO02 modules.

### Asserting the Configuration

Once you have set the parameters for the initial configuration, you need to assert the configuration to configure the CRAY T90 series mainframe. Asserting the configuration builds the sanity tree(s) for your specified configuration.

### CAUTION

Asserting a configuration halts all operating system and user activity in the mainframe. Data is lost if an operating system is running in the mainframe when you assert a configuration.

Choose Assert -> Physical Partition 0, Assert -> Physical Partition 1, or Assert -> Both Partitions to assert the configuration. SCE asserts the configuration.

**NOTE:** There is another option for updating a configuration: you can assume the configuration. Assuming a configuration sends the configuration data to SCE's clients without updating the sanity tree.

For descriptions of the actions that SCE performs to assert or assume a configuration, refer to the "Assert -> Physical Partition 0," "Assert -> Physical Partition 1," "Assert -> Both Partitions," "Assume -> Physical Partition 0," "Assume -> Physical Partition 1," and "Assume -> Both Partitions" descriptions in the SCE Interface Reference, publication number HDM-182-C.

## Modifying the Configuration

You may need to modify the configuration to degrade memory, to modify the available partitions to perform maintenance, or to use the spare memory chips. You can modify the configuration by changing parameters in the SCE base window or by changing the parameters in the windows that you can access with the (view v) menu button commands.

### CAUTION

Do not change individual parameters in the SCE popup windows unless you use caution and have a thorough understanding of CRAY T90 series mainframe configuration.

For more information about the commands that are available from the  $(v_{lew} - v)$  menu button, refer to the *SCE Interface Reference*, publication number HDM-182-C.

### Asserting the Modified Configuration

### CAUTION

Asserting a configuration halts all operating system and user activity in the mainframe. Data is lost if an operating system is running in the mainframe when you assert a configuration.

Choose Assert -> Physical Partition 0, Assert -> Physical Partition 1, or Assert -> Both Partitions to assert the configuration. SCE asserts the modified configuration. Asserting the configuration rebuilds the sanity tree(s) for your modified configuration.

**NOTE:** There is another option for updating a configuration: you can assume the configuration. Assuming a configuration sends the configuration data to SCE's clients without updating the sanity tree.

For descriptions of the actions that SCE performs to assert or assume a configuration, refer to the "Assert -> Physical Partition 0," "Assert -> Physical Partition 1," "Assert -> Both Partitions," "Assume -> Physical Partition 0," "Assume -> Physical Partition 1," and "Assume -> Both Partitions" descriptions in the SCE Interface Reference, publication number HDM-182-C.

# SCE EXAMPLES

This section provides the following examples to illustrate the functions that you can perform with SCE:

- Creating a new CRAY T94 configuration
- Degrading memory in a CRAY T932 mainframe
- Degrading memory in a CRAY T916 mainframe
- Setting up a partition for maintenance
- Flawing a bad memory chip

### **Creating a New CRAY T94 Configuration**

This example shows how to create a configuration for a CRAY T94 mainframe with an IO01 module. This example configuration includes all possible modules and channels. The configuration includes 1 physical partition, 1 logical partition, and 128 Mwords of memory. The mainframe serial number is 7001.

- 1. Choose File -> New -> T94 to create a new CRAY T94 mainframe configuration. SCE creates a default set of parameters.
- 2. Modify the system information parameters to indicate the serial number, amount of system memory, and number of physical partitions.

Table 4 shows the system information parameter settings that are necessary to configure the CRAY T94 mainframe for this example.

| Parameter           | Setting                    |
|---------------------|----------------------------|
| System Type         | T94                        |
| System Serial       | 7001                       |
| System Memory       | 128M                       |
| Physical Partitions | 1 (for CRAY T94 mainframe) |

 Table 4. Example System Information Parameter Settings

3. Set up the configuration information for the current physical partition.

Table 5 shows the physical partition parameter settings for this example.

#### Table 5. Example Physical Partition Parameter Settings

| Parameter                    | Setting                                                  |    |  |  |  |  |
|------------------------------|----------------------------------------------------------|----|--|--|--|--|
| Current Physical Partition † | 0 (CRAY T94 mainframes have only one physical partition) |    |  |  |  |  |
| Sanity Port †                | Left at the default for this example                     |    |  |  |  |  |
| Sparechips †                 | Left at the default for this example                     | •, |  |  |  |  |
| Logical Partitions †         | 1                                                        |    |  |  |  |  |
| Maintenance Channel ‡        | Left at the default for this example                     |    |  |  |  |  |
| Boundary Scan Channel ‡      | Left at the default for this example                     |    |  |  |  |  |
| Error Logger Channel ‡       | Left at the default for this example                     |    |  |  |  |  |
| Support Channel ‡            | Left at the default for this example                     |    |  |  |  |  |
| Input ‡                      | Left at the default for this example                     |    |  |  |  |  |
| Output ‡                     | Left at the default for this example                     |    |  |  |  |  |

† These parameters are located in the SCE base window.

‡ These parameters are located in the SCE T90: Miscellaneous Configuration window. Choose View -> Miscellaneous to access this window.

4. Modify the logical partition parameters to create each logical partition.

Table 6 shows the logical partition parameter settings that are necessary for this example.

### Table 6. Example Logical Partition Parameter Settings

| Parameter                 | Setting                                                                                   |
|---------------------------|-------------------------------------------------------------------------------------------|
| Current Logical Partition | 0 (to define parameters for logical partition 0)                                          |
| Memory                    | 128M                                                                                      |
| Owner                     | OS                                                                                        |
| Maintenance               | Online and concurrent maintenance enabled                                                 |
| Description               | Left at the default for this example                                                      |
| CPUs                      | 0,1,2, and 3                                                                              |
| Cluster Offset            | 1                                                                                         |
| Cluster Range             | 22 (selects clusters 1, 2, 3, 4, 5, 6, 7, 10, 11, 12, 13, 14, 15, 16, 17, 20, 21, and 22) |
| Auto BCD                  | Left at the default for this example                                                      |
| LOSPs                     | 100/101, 102/103, 104/105, 106/107, 110/111, 112/113, 114/115, 116/117, and 060/061       |
| HISPs                     | 400, 401, 402, 403, 404, 405, 406, and 407                                                |
| VHISPs                    | 020, 021, 022, and 023                                                                    |

Figure 16 shows the SCE base window with the correct parameters for this example. Figure 17 shows the SCE T90: Miscellaneous Configuration window with the correct parameters for this example.

| ⊽ Sys                                                                                                    | tem Config             | uration En                                                     | vironment                                      | (SCETS              | 0 1.5.0 | i) – sir         | M [illu: | sion]                                  | (87)     |    |
|----------------------------------------------------------------------------------------------------|------------------------|----------------------------------------------------------------|------------------------------------------------|---------------------|---------|------------------|----------|----------------------------------------|----------|----|
| File View                                                                                                    | V Edit V               | Utilities                                                      | ⋗                                              |                     | Assu    | ume ⊽            | Asse     | ert 🔻                                  | (Reset v | 1  |
| System Type: T94<br>System Serial: 7001, TV<br>System Memory: V 128M<br>Physical Partitions: 12                    |                        |                                                                |                                                |                     |         |                  |          |                                        |          |    |
| Current Physical Partition: 0<br>Sanity Port: 1/0 A<br>Sparechips: Disabled Enabled<br>Logical Partitions: 1 2 3 4 |                        |                                                                |                                                |                     |         |                  |          |                                        |          |    |
| Curr                                                                                                    | ent Logica<br>Ma<br>Di | l Partition:<br>Memory:<br>Owner:<br>Intenance:<br>escription: | 0<br>128M<br>OS Mair<br>Con-Line E<br>PPO, LPO | itenance<br>inabled |         | Use<br>K-h-:Urto | ant Ena  | bled                                   |          |    |
| CRUC                                                                                                    |                        |                                                                |                                                |                     |         |                  |          |                                        |          |    |
|                                                                                                    |                        | 00 00                                                          | 20 20                                          |                     |         |                  |          | _                                      |          |    |
|                                                                                                    |                        | -1 -1                                                          | 21 25                                          | Clust               | ter Ofi | set: 1           | _ []     | 2                                      |          |    |
|                                                                                                    |                        |                                                                |                                                | CIUS                | ler ka  | nye: <u>z</u>    |          | 2                                      |          |    |
| 03 07                                                                                                    | 13 17                  | 23 27                                                          | 33 37                                          | Aut                 | o BCD:  | Off              | On       |                                        |          |    |
|                                                                                                    | السنبالسب              |                                                                | لسنساليت                                       | tuen-               | _       |                  |          |                                        |          | [[ |
|                                                                                                    | 126/121                | 140/141                                                        | 166/161                                        | 400                 | :<br>   | 400              | 136      | VHISP<br>020                           | 5:       |    |
| 102/103                                                                                                    | 122/124                | 140/140                                                        | 162/162                                        | 401                 |         | 41               | 497      | 021                                    | 031      |    |
| 104/105                                                                                                    | 124/125                | 144/145                                                        | 164/165                                        | 402                 | -112    | 400              | -+72     | 022                                    | 032      |    |
| 105/107                                                                                                    | 126/127                | 145./147                                                       | 166/167                                        | 403                 | 413     | 472              |          | 023                                    | 033      |    |
| 110/111                                                                                                    | 130/131                | 150/151                                                        | 170/171                                        | 404                 | 414     | 4-4              | 434      | 1)74                                   | 034      |    |
| 112/113                                                                                                    | 132/133                | 152/153                                                        | 172/179                                        | 405                 | -+15    | 425              | +35      | 1)25                                   | 035      |    |
| 114/115                                                                                                    | 194/195                | 154/155                                                        | 174/175                                        | 406                 | 416     | 426              | +35      | 1)28                                   | 036      |    |
| 116/117                                                                                                    | 1 36/1 37              | 156/157                                                        | 176/177                                        | 407                 | -417    | 427              | +37      | 027                                    | 037      |    |
| 060/061                                                                                                    | 062/063                | 064/065                                                        | (+66/(+67                                      | •                   | ,       |                  | ••••••   | •••••••••••••••••••••••••••••••••••••• |          |    |
| New configuration                                                                                                  | n.                     |                                                                |                                                |                     |         |                  |          |                                        | J        |    |

Figure 16. SCE Base Window Settings for a New CRAY T94 Configuration (Example)

| ofigure: MPN/TSM SSD                                                                                                    |            |      |
|----------------------------------------------------------------------------------------------------|------------|------|
| Side A: (CPUs 0017, I/O 0 & 1, Shared 0)                                                                                                    |            |      |
| Port: I/O A                                                                                                    |            |      |
| MPN Hostname: mpnh-sto                                                                                                    |            |      |
| Maintenance Channel: FEI: 🔍 1                                                                                                    |            |      |
| Boundary Scan Channel: 🛛 FEI: 🕅 3                                                                                                    |            |      |
| Error Logger Channel: FEI: 🔽 2                                                                                                    | _          |      |
| Support Channel: FEI: 🔽 5                                                                                                    | input: 🔽   | 060  |
|                                                                                                    | output: ⊻j | 061  |
| Side 8: (CPUs 20.37, 1/0 1 & 3, Shared 1)                                                                                                    |            |      |
|                                                                                                    |            |      |
| Part: 85.0 85.1                                                                                                    |            |      |
| Port: BS () BS 1<br>MPN Hostname:                                                                                                    |            |      |
| Port: BS+) ES+1<br>MPN Hostname:<br>Maintenance Channel: FEI: 😨 +)                                                                                               |            |      |
| Port: BS () ES ()<br>MPN Hostname:<br>Maintenance Channel: FEI: () ()<br>Boundary Scan Channel: FEI: () ()                                                       |            |      |
| Port: BS+) ES+1<br>MPN Hostname:<br>Maintenance Channel: FEI: 😨 +)<br>Boundary Scan Channel: FEI: 😨 +)<br>Error Logger Channel: FEI: 😨 +)                        |            |      |
| Port: BS +) BS 1<br>MPN Hostname:<br>Maintenance Channel: FEI: ()<br>Boundary Scan Channel: FEI: ()<br>Error Logger Channel: FEI: ()<br>Support Channel: FEI: () | Junit: 🕤   | <br> |

- Figure 17. SCE T90: Miscellaneous Configuration Window Settings for a New CRAY T94 Configuration (Example)
- **NOTE:** The SCE T90: Miscellaneous Configuration window provides information about the LOSPX channel connections to FEI-3 boards in the support system chassis; it does not configure these connections. If you change the LOSPX channel connections to the support system chassis, you must update the xcfg application because the xcfg application configures the proper drivers for the FEI-3 boards.

# Degrading Memory in a CRAY T932 Mainframe (with CM03 Modules)

This example shows you how to degrade memory by banks, subsections, and sections. This example degrades memory in a CRAY T932 mainframe (with CM03 modules) to use banks 0, 1, 2, 3, 4, 5, 6, and 7; subsections 0, 1, 2, and 3; and sections 4, 5, 6, and 7.

Figure 18 shows how this example adds 3 address bits to force bit 9 to a 0, bit 5 to a 0, and bit 2 to a 1. These settings degrade banks 10, 11, 12, 13, 14, 15, 16, and 17; subsections 4, 5, 6, and 7; and sections 0, 1, 2, and 3. These areas in memory are no longer used. After you perform these memory degradations, only banks 0, 1, 2, 3, 4, 5, 6, and 7; subsections 0, 1, 2, and 3; and sections 4, 5, 6, and 7 are used.

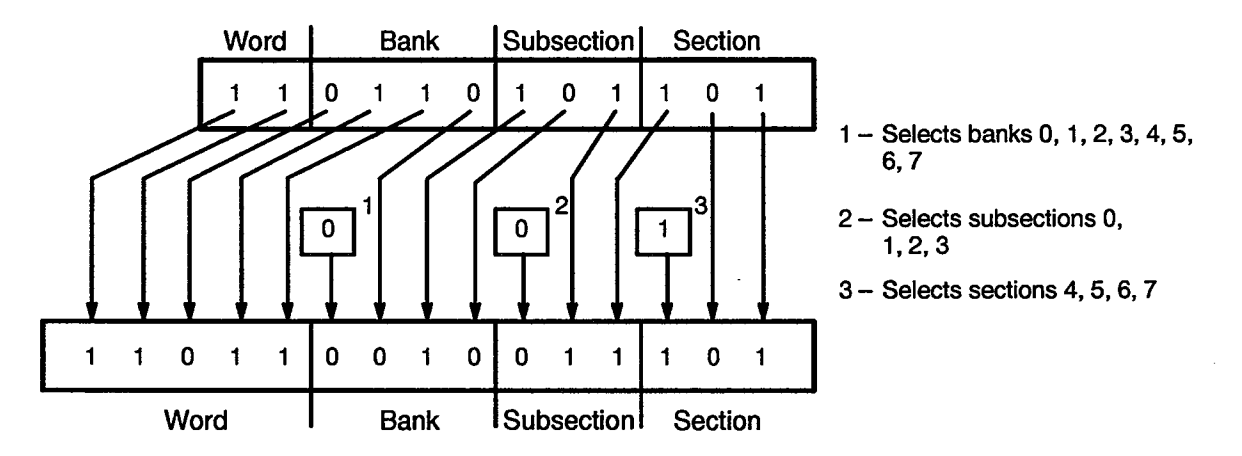

Figure 18. Example of Degrading Memory

Figure 19 shows the memory utilization map for this example.

| ۲ <u>ю</u> |                           | SCET90 Mamor                                                                                                    | litilization                     |                  |
|------------|---------------------------|----------------------------------------------------------------------------------------------------|----------------------------------|------------------|
| <u></u>    |                           | SCEISU MEMORY                                                                                                   | VIIIZation                       |                  |
|            | Subsection O              | Subsection 1                                                                                                    | Subsection 2                     | Subsection 3     |
|            |                           |                                                                                                    |                                  |                  |
| Bank       | 0000000011111111          | 00000000111111111                                                                                               | 0000000011111111                 | 0000000011111111 |
|            | 0123456701234567          | 0123456701234567                                                                                                | 0123456701234567                 | 0123456701234567 |
|            | *****************         | *****************                                                                                               | ***************                  |                  |
| Section U  |                           |                                                                                                    |                                  |                  |
| Section 1  |                           |                                                                                                    |                                  |                  |
| Section 2  |                           |                                                                                                    |                                  |                  |
| Section 3  |                           |                                                                                                    |                                  |                  |
| Section 4  |                           |                                                                                                    |                                  |                  |
| Section 6  |                           |                                                                                                    |                                  |                  |
| Section 7  |                           |                                                                                                    |                                  |                  |
| Dection 1  |                           | and the state of the second second second second second second second second second second second second second | <u>in a statistic de la comp</u> |                  |
|            | Subsection 4              | Subsection 5                                                                                                    | Subsection 6                     | Subsection 7     |
|            | ***********               | **************                                                                                                  | *************                    |                  |
| Bank       | 0000000011111111          | 00000000111111111                                                                                               | 0000000011111111                 | 0000000011111111 |
|            | 0123456701234567          | 0123456701234567                                                                                                | 0123456701234567                 | 0123456701234567 |
|            | ****************          | ***************                                                                                                 | *****************                |                  |
| Section 0  |                           |                                                                                                    |                                  |                  |
| Section 1  | ************************* | ••••                                                                                                    |                                  |                  |
| Section 2  |                           |                                                                                                    |                                  |                  |
| Section 3  | *******                   | ****                                                                                                    |                                  |                  |
| Section 4  |                           |                                                                                                    |                                  | **************** |
| Section 5  |                           |                                                                                                    |                                  |                  |
| Section 6  |                           |                                                                                                    |                                  |                  |
| ISECTION / |                           |                                                                                                    |                                  |                  |
| 1          |                           |                                                                                                    |                                  |                  |
| <u> </u>   |                           |                                                                                                    |                                  |                  |

Figure 19. Example Memory Utilization Map

SCE provides two modes in the SCET90: Memory Configuration window that you can use to degrade memory: default mode and custom mode. Figure 20 on page 44 shows how to set the parameters for this example in default mode. Figure 21 on page 46 shows how to set the parameters for this example in custom mode.

Before you can perform any of the procedures shown in this subsection, you must open the SCET90 Memory window and view the memory degradation parameters. To do this, perform the following actions:

- 1. Choose View -> Memory to open the SCET90 Memory Window.
- 2. Click on Configure: Degrades to select the memory degradation parameters.

### Memory Degradation Example (with Memory Parameters in Default Mode)

Click on Degrade Mode: Default to set the parameters in default mode. Figure 20 shows the correct parameter settings in default mode for this example.

| Ø                   | SCET90 Memory               |
|---------------------|-----------------------------|
| Configure:          | Modules Degrades Partitions |
| Physical Partition: | 0                           |
| Memory Type         |                             |
| nemory type:        |                             |
| vegrade mode:       | Default Custom              |
| Sections:           | All 1/2                     |
|                     | 0.1.2.3                     |
|                     | 4,5,6,7                     |
|                     |                             |
| Subsections:        | All 1/2 1/4 1/8             |
|                     | 0,2,4,6 0,1,4,5 0,1,2,3     |
|                     | 1,3,5,7 2,3,6,7 4,5,6,7     |
|                     |                             |
|                     |                             |
|                     |                             |
|                     |                             |
|                     |                             |
|                     |                             |
| Banks:              | All 1/2 1/4 1/8 1/16        |
|                     | 0.1.2.3.4.5.6.7             |
|                     | 10,11,12,13,14,15,16,17     |
|                     | 0,1,2,3,10,11,12,13         |
|                     | 4,5,6,7,14,15,16,17         |
|                     | 0,1,4,5,10,11,14,15         |
|                     | 2,3,6,7,12,13,16,17         |
|                     | 0,2,4,6,10,12,14,16         |
|                     | 1,3,5,7,11,13,15,17         |
|                     |                             |
|                     |                             |

Figure 20. Example Memory Parameters (in Default Mode)

The following procedures describe how you use the Sections, Subsections, and Banks settings in default mode for this example.

#### Degrading Memory by Banks (Using Default Mode)

- 1. Click on Banks: 1/2 to specify that you want to use half of the available banks.
- 2. Click on 0.1.2.34.5.6.7 to specify that you want to degrade memory by banks to use only banks 0, 1, 2, 3, 4, 5, 6, and 7.

#### **Degrading Memory by Subsections (Using Default Mode)**

- 1. Click on Subsections: 1/2 to specify that you want to use half of the available subsections.
- 2. Click on 0.1.2.3 to specify that you want to degrade memory by subsections to use only subsections 0, 1, 2, and 3.

#### **Degrading Memory by Sections (Using Default Mode)**

- 1. Click on Sections: 1/2 to specify that you want to use half of the available sections.
- 2. Click on [4.5.6.7] to specify that you want to degrade memory by sections to use only sections 4, 5, 6, and 7.

### Memory Degradation Example (with Memory Parameters in Custom Mode)

Click on Degrade Mode: <u>Custom</u> to set the parameters in custom mode. Figure 21 shows the correct parameter settings in custom mode for this example.

| ۲ <sub>0</sub>      | S                            | CET90 | ) Men | iory      | , <u> </u>                         |
|---------------------|------------------------------|-------|-------|-----------|------------------------------------|
| Configure:          | Modules                      | Deg   | rades | Pa        | artitions                          |
|                     | [ <u></u> ]                  | 1     |       |           |                                    |
| Physical Partition: | 0                            |       |       |           |                                    |
| Memory Type:        | смоз – н                     | omog  | eneou | 5         |                                    |
| Degrade Mode:       | Default                      | Cust  | om    | ß         | how Map)                           |
| Sections:           | ◙                            |       |       |           |                                    |
|                     | 2^3                          | 2^2   | 2^1 2 | 20        |                                    |
|                     |                              | 1     |       |           | 4,5,6,7                            |
| Subsections:        | Ø                            |       |       |           |                                    |
|                     | <u>ب</u>                     | -     |       |           |                                    |
| Section B:          | 2^3<br>(5)                   | 2^2   | 2^1 2 | ~0        | 0122                               |
| Section 1           | 0<br>0                       | ñ     | -     | _         | ر مر ار U<br>0 1 2 3               |
| Section 2:          | 0<br>0                       | ŏ     | _     | _         | 0.1.2.3                            |
| Section 3:          | Ī                            | 0     | -     | _         | 0.1.2.3                            |
| Section 4:          | ଭ                            | 0     | _     | -         | 0,1,2,3                            |
| Section 5:          | Ī                            | 0     | -     | -         | 0,1,2,3                            |
| Section 6:          | $\overline{\mathbf{\nabla}}$ | 0     | -     | -         | 0,1,2,3                            |
| Section 7:          |                              | 0     | -     | -         | 0,1,2,3                            |
| Denter              | 9                            |       |       |           |                                    |
| DdHK5;              |                              |       |       |           |                                    |
| _                   | _ 2^3                        | 2^2   | 2^1 2 | <b>^0</b> |                                    |
| Section 0:          |                              | -     | -     | -         | 0,1,2,3,4,5,6,7                    |
| Section 1:          |                              | -     | -     | -         | 0,1,2,3,4,5,6,7                    |
| Section 2:          |                              | -     | -     | -         | 0,1,2,3,4,5,6,7                    |
| Section 3:          |                              | -     | -     | -         | 0,1,2,3,4,5,6,7                    |
| Section 4:          |                              | -     | _     | _         | U,1,2,3,4,5,6,7<br>0 1 2 2 4 5 6 7 |
| Section 5:          |                              | _     | _     | _         | U,I,4,J,4,J,0,/<br>01224557        |
| Section 7:          |                              | _     | _     | _         | u,1,2,2,4,3,0,7<br>0 1 2 2 4 5 5 7 |
| JECUUN 7:           | Ň                            | -     | -     | -         | /رتار Grift و عر ۱ رن              |
|                     |                              |       |       |           |                                    |
|                     |                              |       |       |           |                                    |
| B                   |                              |       |       |           | <b>_</b>                           |

Figure 21. Example Memory Parameters (in Custom Mode)

The following procedures describe how to perform the memory degradations in custom mode for this example.

#### Degrading Memory by Banks (Using Custom Mode)

For this example, you can degrade memory by banks three different ways (the easiest way is shown first):

- Choose Banks:  $\square$  8 of 16  $\rightarrow$  0,1,2,3,4,5,6,7 to specify that you want to degrade memory to use only banks 0, 1, 2, 3, 4, 5, 6, and 7.
- In the Banks area of the window, for each section (Section 0 through Section 7), choose 2 8 of 16 -> 0,1,2,3,4,5,6,7, to specify that you want to degrade memory to use only banks 0, 1, 2, 3, 4, 5, 6, and 7 for the section.
- In the Banks area of the window, set bit 2^3 for each section to 0.

#### Degrading Memory by Subsections (Using Custom Mode)

For this example, you can degrade memory by subsections by using one of three different ways (the quickest method is shown first):

- Choose Subsections: 4 of 8 -> 0,1,2,3 to specify that you want to degrade memory to use only subsections 0, 1, 2, and 3.
- In the Subsections area of the window, for each section (Section 0 through Section 7), choose 2 4 of 8 -> 0,1,2,3 to specify that you want to degrade memory to use only subsections 0, 1, 2, and 3 for the section.
- In the Subsections area of the window, set bit 2^2 for each section to 0.

#### Degrading Memory by Sections (Using Custom Mode)

For this example, you can degrade memory by sections by using one of two different ways:

- Choose Sections: 4 of 8 -> 4,5,6,7 to specify that you want to degrade memory to use only banks 4, 5, 6, and 7.
- In the Sections area of the window, set bit 2<sup>2</sup> to 1.

### Degrading Memory in a CRAY T916 Mainframe (with CM02 Modules)

This example shows how to degrade memory by banks in a CRAY T916 mainframe (with CM02 memory modules) to use only the upper banks. Table 7 lists the section-to-bank mappings for the full configuration and the degraded configuration that this example uses.

|         | Banks              |                        |  |  |  |  |  |
|---------|--------------------|------------------------|--|--|--|--|--|
| Section | Full Configuration | Degraded Configuration |  |  |  |  |  |
| 0       | 0, 1, 4, 5         | 4, 5                   |  |  |  |  |  |
| 1       | 0, 1, 4, 5         | 4, 5                   |  |  |  |  |  |
| 2       | 2, 3, 6, 7         | 6, 7                   |  |  |  |  |  |
| 3       | 2, 3, 6, 7         | 6, 7                   |  |  |  |  |  |
| 4       | 0, 1, 4, 5         | 4, 5                   |  |  |  |  |  |
| 5       | 0, 1, 4, 5         | 4, 5                   |  |  |  |  |  |
| 6       | 2, 3, 6, 7         | 6, 7                   |  |  |  |  |  |
| 7       | 2, 3, 6, 7         | 6, 7                   |  |  |  |  |  |

 Table 7. Example Section-to-bank Mappings

This example shows how to degrade memory in default mode and in custom mode.

#### Using Default Mode

In default mode, click on Banks: 1/2 and then click on 4.5.6.7. SCE automatically configures the mainframe to use the section-to-bank mappings that the "Degraded Configuration" column of Table 7 lists.

#### **Using Custom Mode**

In custom mode, perform the following steps in the Banks portion of the SCE T90: Memory Configuration window (Figure 22 shows a window with the correct settings for this example):

- 1. Choose Section 0:  $\bigcirc$  2 of 16 -> 4,5 to map section 0 to banks 4 and 5.
- 2. Choose Section 1:  $\bigcirc$  2 of 16 -> 4,5 to map section 1 to banks 4 and 5.

Cray Research/Silicon Graphics Proprietary

- 3. Choose Section 2:  $\boxdot$  2 of 16 -> 6,7 to map section 2 to banks 6 and 7.
- 4. Choose Section 3:  $\boxdot$  2 of 16  $\rightarrow$  6,7 to map section 3 to banks 6 and 7.
- 5. Choose Section 4:  $\triangledown$  2 of 16 -> 4,5 to map section 4 to banks 4 and 5.
- 6. Choose Section 5:  $\bigtriangledown$  2 of 16 -> 4,5 to map section 5 to banks 4 and 5.
- 7. Choose Section 6:  $\boxdot$  2 of 16  $\rightarrow$  6,7 to map section 6 to banks 6 and 7.
- 8. Choose Section 7:  $\triangledown$  2 of 16 -> 6,7 to map section 7 to banks 6 and 7.

|            |   | 2^3 | 2^2 | 2^1 | 2^0 |     |
|------------|---|-----|-----|-----|-----|-----|
| Section 0: | ◙ | 0   | 1   | 0   | -   | 4,5 |
| Section 1: | ◙ | 0   | 1   | 0   | -   | 4,5 |
| Section 2: | ◙ | 0   | 1   | 1   | -   | 6,7 |
| Section 3: | ◙ | 0   | 1   | 1   | -   | 6,7 |
| Section 4: | V | 0   | 1   | 0   | -   | 4,5 |
| Section 5: | ◙ | 0   | 1   | 0   | -   | 4,5 |
| Section 6: | ◙ | 0   | 1   | 1   | -   | 6,7 |
| Section 7: | ◙ | 0   | 1   | 1   | -   | 6,7 |

Figure 22. Bank Memory Parameters (Example)

49

# Setting up a Partition for Maintenance

This example shows how to create a logical partition in which you can run maintenance software while another partition of the mainframe continues to run the operating system. Table 8 shows the physical components that each logical partition contains.

| Partition                                  | Memory    | CPUs        | Clusters                                         |        | Channels                                            |
|--------------------------------------------|-----------|-------------|--------------------------------------------------|--------|-----------------------------------------------------|
| Logical partition 0<br>(OS owner)          | 64 Mwords | <b>0,</b> 1 | 1, 2, 3, 4, 5, 6, 7,<br>10, 11 (octal)           | LOSP:  | 100/101<br>102/103<br>104/105<br>106/107<br>060/061 |
|                                            |           |             |                                                  | HISP:  | 400<br>401<br>402<br>403                            |
|                                            |           |             |                                                  | VHISP: | 020<br>021                                          |
| Logical partition 1<br>(Maintenance owner) | 64 Mwords | 2, 3        | 12, 13, 14, 15,<br>16, 17, 20, 21, 22<br>(octal) | LOSP:  | 110/111<br>112/113<br>114/115<br>116/117            |
|                                            |           |             |                                                  | HISP:  | 404<br>405<br>406<br>407                            |
|                                            |           |             |                                                  | VHISP: | 022<br>023                                          |

| Table 8. Example Configuration Component | mple Configuration Components |
|------------------------------------------|-------------------------------|
|------------------------------------------|-------------------------------|

The following procedures indicate the steps that you need to perform to create this example configuration:

1. Modify the system information parameters to indicate the serial number, amount of system memory, and number of physical partitions.

Table 9 and Figure 23 show the system information parameter settings that are necessary for this example.

| Parameter           | Setting                    |  |
|---------------------|----------------------------|--|
| System Type         | T94                        |  |
| System Serial       | 7001                       |  |
| System Memory       | 128M                       |  |
| Physical Partitions | 1 (for CRAY T94 mainframe) |  |

Table 9. System Information Parameter Settings (Example)

| System Type:         | 194    |
|----------------------|--------|
| System Serial:       | 7001   |
| System Memory: (     | ▼ 128M |
| Physical Partitions: | 1      |
|                      |        |

Figure 23. System Information Parameters (Example)

2. Set up the configuration information for the current physical partition.

Table 10 and Figure 24 show the physical partition parameter settings for this example.

| Parameter                    | Setting                                                  |
|------------------------------|----------------------------------------------------------|
| Current Physical Partition † | 0 (CRAY T94 mainframes have only one physical partition) |
| Sanity Port †                | Left at the default for this example                     |
| Sparechips †                 | Left at the default for this example                     |
| Logical Partitions †         | 2 (to create the two logical partitions)                 |
| Maintenance Channel ‡        | Left at the default for this example                     |
| Boundary Scan Channel ‡      | Left at the default for this example                     |
| Error Logger Channel ‡       | Left at the default for this example                     |
| Support Channel ‡            | Left at the default for this example                     |
| Input ‡                      | Left at the default for this example                     |
| Output ‡                     | Left at the default for this example                     |

#### Table 10. Physical Partition Parameter Settings (Example)

† These parameters are located in the SCE base window.

‡ These parameters are located in the SCE T90: Miscellaneous Configuration window. Choose View -> Miscellaneous to access this window.

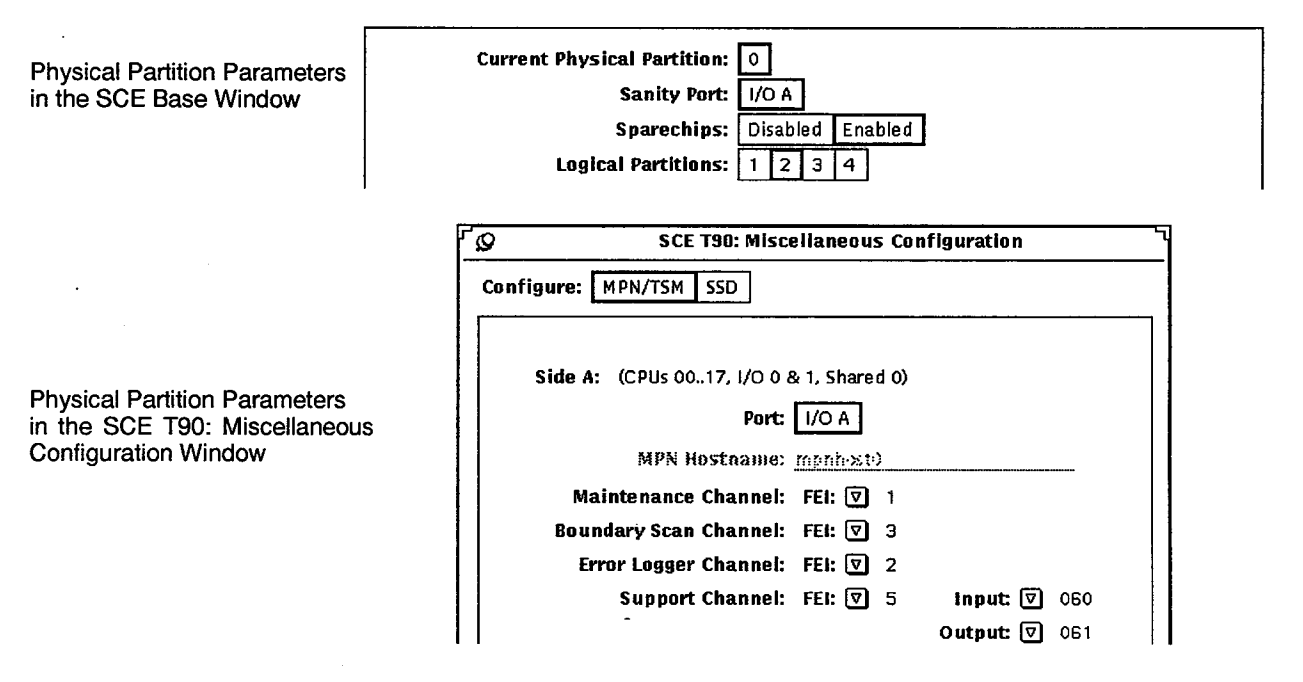

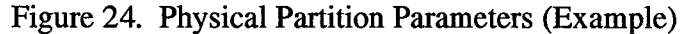

- **NOTE:** The SCE T90: Miscellaneous Configuration window provides information about the LOSPX channel connections to FEI-3 boards in the support system chassis; it does not configure these connections. If you change the LOSPX channel connections to the support system chassis, you must update the xcfg application because the xcfg application configures the proper drivers for the FEI-3 boards.
- 3. Modify the logical partition parameters to create each logical partition.

For this example, you need to create two logical partitions (logical partition 0 and logical partition 1). Table 11 and Figure 25 show the logical partition parameter settings for logical partition 0.

| Parameter                 | Setting                                                                                          |
|---------------------------|--------------------------------------------------------------------------------------------------|
| Current Logical Partition | 0 (to define parameters for logical partition 0)                                                 |
| Memory                    | 64 Mwords (SCE divided memory in half and configured half to each of the two logical partitions) |
| Owner                     | OS                                                                                               |
| Maintenance               | Online and concurrent maintenance enabled                                                        |
| Description               | Left at the default for this example                                                             |
| CPUs                      | 0 and 1                                                                                          |
| Cluster Offset            | 1                                                                                                |
| Cluster Range             | 118 (selects clusters 1, 2, 3, 4, 5, 6, 7, 10, and 11)                                           |
| Auto BCD                  | Left at the default for this example                                                             |
| LOSPs                     | 100/101, 102/103, 104/105, 106/107<br>060/061                                                    |
| HISPs                     | 400, 401, 402, 403                                                                               |
| VHISPs                    | 020, 021                                                                                         |

#### Table 11. Logical Partition 0 Parameter Settings (Example)

| Memory: 64M                  |       |       |       |        |       |       |        |           |                    |                |        |        |      |
|------------------------------|-------|-------|-------|--------|-------|-------|--------|-----------|--------------------|----------------|--------|--------|------|
| Owner: OS Maintenance in Use |       |       |       |        |       |       |        |           |                    |                |        |        |      |
|                              |       |       | D     | escri  | ntior | : PP  | 0. LPQ | Indbiod   |                    | oncarr         | oncena | 0.0 u  |      |
|                              |       |       |       |        |       |       |        |           |                    |                |        |        |      |
|                              | :<br> | 1.5   | 10    |        | [~a]  | 20    | 20     |           | _                  | _              | _      | -      |      |
| 01                           | 15    | H     | 15    |        |       | 31    | 35     | Clust     | ter Ofi<br>tor Roy | iset: <u>1</u> |        | ป<br>จ |      |
| 02                           | 1)6   |       | 16    |        | 26    | 32    | 36     | -145<br>A | OF NA              |                |        | 1      |      |
| 03                           | -07   | 13    | 17    | 23     | 27    | 33    | 37     | Auu       | O BCD:             |                | Un     |        |      |
|                              |       |       |       |        |       |       |        |           |                    |                |        |        |      |
| 100                          | /101  | 120   | /121  | 14     | )/141 | 15    | 6/161  | 400       | -+1(•              | 420            | -+30   | 020    | 1030 |
| 102                          | /103  | 122   | /123  | 14:    | /143  | 16    | 2/163  | 401       | 411                | 421            | -431   | 021    | -03  |
| 104                          | /105  | 12-4  | /125  | 144    | /145  | 16    | 4/165  | 402       | 412                | 400            | -432   | 022    | -03: |
| 106                          | /107  | 126   | /127  | 14     | /147  | 16    | 6/167  | 403       | 413                | 423            | -133   | 023    | -03  |
| 110                          | /111  | 1 3(1 | /1 91 | 15     | )/151 | 17    | (•/171 | 404       | -+1-+              | 424            | -+ 3-4 | 024    | -)34 |
| 112                          | /113  | 1 32  | /133  | 15:    | :/153 | 17    | 2/173  | 405       | 415                | 425            | -+ 35  | 025    | -03  |
| 114                          | /115  | 134   | /1 95 | 154    | 1/155 | 17    | 4/175  | 406       | 416                | 428            | +36    | 326    | -)34 |
| 116                          | /117  | 1 36  | /1 37 | 158    | /157  | 17    | 6/177  | 407       | 417                | 427            | 437    | 027    | -03  |
| 060/061 (62/063              |       |       | 1)8.4 | 1/08-5 | ()    | 6/067 |        |           |                    |                |        |        |      |

Figure 25. Logical Partition 0 Parameters (Example)

Table 12 and Figure 26 show the logical partition parameter settings for logical partition 1.

**NOTE:** To switch to logical partition 1, click on Current Logical Partition: 1.

| Parameter                 | Setting                                                                                          |
|---------------------------|--------------------------------------------------------------------------------------------------|
| Current Logical Partition | 1 (to define parameters for logical partition 1)                                                 |
| Memory                    | 64 Mwords (SCE divided memory in half and configured half to each of the two logical partitions) |
| Owner                     | Maintenance                                                                                      |
| Description               | Left at the default for this example                                                             |
| CPUs                      | 2 and 3                                                                                          |
| Cluster Offset            | 12                                                                                               |
| Cluster Range             | 11 <sub>8</sub> (selects clusters 12, 13, 14, 15, 16, 17, 20, 21, 22)                            |
| Auto BCD                  | Left at the default for this example                                                             |

| Parameter | Setting                            |
|-----------|------------------------------------|
| LOSPs     | 110/111, 112/113, 114/115, 116/117 |
| HISPs     | 404, 405, 406, 407                 |
| VHISPs    | 022, 023                           |

### Table 12. Logical Partition 1 Parameter Settings (Example) (continued)

| Current Logical Partition: 0 1<br>Memory: 64M<br>Owner: OS Maintenance In Use<br>Maintenance: Cm-Line Enabled Concurrent Enabled |                                                            |                                  |                                   |                                      |                                               |            |       |
|----------------------------------------------------------------------------------------------------|------------------------------------------------------------|----------------------------------|-----------------------------------|--------------------------------------|-----------------------------------------------|------------|-------|
|                                                                                                    | De                                                         | scription:                       | <u>PPO, LP1</u>                   |                                      |                                               |            |       |
| CPUs:<br>00 04<br>01 05<br>02 05<br>03 07                                                                                        | 1.)     14       11     15       12     15       13     17 | 29 24<br>21 25<br>22 26<br>23 27 | 30) 34<br>31 35<br>32 38<br>33 37 | Cluster Of<br>Cluster Ra<br>Auto BCD | fset: <u>12</u><br>inge: <u>11</u><br>: Off ( |            |       |
| LOSPs:                                                                                                    |                                                            |                                  |                                   | HISPs:                               |                                               | VH         | ISPs: |
| 100/101                                                                                                    | 120/121                                                    | 140/141                          | 160/161                           | 400 -110                             | 420 -                                         | 13() 02    | 0 030 |
| 102/103                                                                                                    | 122/123                                                    | 142/143                          | 162/163                           | 401 -111                             | 401 -                                         | 131 02     | 1 931 |
| 104/105                                                                                                    | 124/125                                                    | 144/145                          | 164/165                           | 402 -12                              | 422 -                                         | 132 02     | 2 032 |
| 106/107                                                                                                    | 126/127                                                    | 146/147                          | 166/167                           | 403 -113                             | 423 -                                         | 133 02     | 3 033 |
| 110/111                                                                                                    | 130/131                                                    | 150/151                          | 170/171                           | 404                                  | 4:4 -                                         | 134 00     | 4 034 |
| 112/113                                                                                                    | 132/133                                                    | 152/153                          | 172/173                           | 405 -15                              | 425 -                                         | 195 02     | 5 035 |
| 114/115                                                                                                    | 134/135                                                    | 154/155                          | 174/175                           | 406 -+16                             | 428 -                                         | 136 02     | 5 035 |
| 116/117                                                                                                    | 1 36/1 37                                                  | 158/157                          | 176/177                           | 407 41?                              | 427 -                                         | H97 00     | 7 037 |
| 060/061                                                                                                    | (62/(63                                                    | 064/065                          | (4667(467                         |                                      |                                               |            |       |
| configuration                                                                                                    | n – apply/as                                               | sert require                     | ed.                               |                                      |                                               | , <u>-</u> |       |

Figure 26. Logical Partition 1 Parameters (Example)

# Flawing a Bad Memory Chip

The following example shows how to enter the bad bit information that Table 13 lists so that SCE will replace the flawed chip with a spare chip.

| Component       | Value                                                  |
|-----------------|--------------------------------------------------------|
| Module location | In a CRAY T94 mainframe (serial number 7001 [slot C5]) |
| Module          | CM02 module (serial number 117)                        |
| Bank            | 3                                                      |
| Subsection      | 0                                                      |
| Section         | 7                                                      |
| Bad bit         | 51                                                     |

Table 13. Bad Bit Location Information

1. Choose View -> Spare Chip in the SCE base window. The SCE T90: Spare Chip window appears:

| ß | SCE T90: Spare Chip             |
|---|---------------------------------|
| 1 | View Modules: 👽 All             |
|   | Type Serial Location            |
|   |                                 |
| l |                                 |
|   |                                 |
|   | View Spare Chips: 👽 All         |
|   | Type Serial B/SS/S Bit Location |
|   |                                 |
|   | Add ( Delete)                   |
| 0 | modules, 0 sparechips           |

2. In the SCE T90: Spare Chip window, click on Add... (located below the View Modules scroll box) to add a module entry to the table. SCE displays the SCE T90: Module Add window:

| Ø | SCET90: Module Add                    |
|---|---------------------------------------|
|   | Module Serial: 🦕 🔊                    |
|   | Module Type: CM02 CM03 CM04           |
|   | Module Location: Spare Mainframe      |
|   | Mainframe Type: Tester T34 T918. T332 |
|   | Mainframe Serial: 🕖 💽                 |
|   | Mainframe Slot: 02 03 04 05           |
|   |                                       |
|   |                                       |
|   |                                       |
|   | Apply                                 |
|   |                                       |

- 3. In the Module Serial field, enter **117** (the serial number of the module in this example).
- 4. Click on Module Type: CM02.
- 5. Perform the following actions to enter the module location information for this example:
  - a. Click on Module Location: Mainframe.
  - b. Click on Mainframe Type: 194].
  - c. Enter 7001 in the Mainframe Serial field.
  - d. Click on Mainframe Slot: [5].

The following snap shows the SCE T90: Module Add window with the correct values for this example:

| SCET90: Module Add                   |
|--------------------------------------|
| Module Serial: <u>117</u>            |
| Module Type: CM02 CM03 CM04          |
| Module Location: Spare Mainframe     |
| Mainframe Type: Tester T94 T916 T932 |
| Mainframe Serial: 0                  |
| Mainframe Slot: C2 C3 C4 C5          |
|                                      |
|                                      |
|                                      |
| Apply                                |
|                                      |

6. In the SCE T90: Module Add window, click on (Apply) to insert the module information into the table. SCE adds the module information to the View Modules scroll box in the SCE T90: Spare Chip window, as shown in the following snap:

| Ø                          | SCE T90: Spare Chip       |
|----------------------------|---------------------------|
| View Modules: 🛡 A          | II                        |
| Type Serial Locat          | ion                       |
| CM02 117 SN 700            | 1 @ C5                    |
| Add<br>View Spare Chips: 🔽 | Edit) (Swap V) (Teelists) |
| Type Serial B/SS/          | S Bit Location            |
|                            |                           |
|                            | Add) ( Dalety)            |
| 1 modules, 0 sparechips    |                           |

 In the SCE T90: Spare Chip window, click on Add... (located below the View Spare Chips scroll box) to add a flaw-chip entry to the table. SCE displays the SCE T90: Spare Chip Add window:

| Ø           | SCET90: Spare Chip Add |     |    |    |               |    |    |    |     |    |  |
|-------------|------------------------|-----|----|----|---------------|----|----|----|-----|----|--|
| Location: 🔽 |                        |     |    |    |               |    |    |    |     |    |  |
| Eank        | ( )                    | 7   | 2  | Э  | 4             | 5  | E. | ?  |     |    |  |
|             | 1.)                    | 11  | 12 | 13 | 14            | 15 | 16 | 17 |     |    |  |
| Subsection  | •                      | 1 2 | з  | -4 | 56            | 7  |    |    |     |    |  |
| Section     | •                      | 1 2 | з  | -  | 5 6           | 7  |    |    |     |    |  |
| Bad Bit     | ; (•                   | 1   | 2  | З  | 4             | 5  | 6  | 7  | 3   | ġ  |  |
|             | 10                     | 11  | 12 | 13 | 14            | 15 | 16 | 17 | 13  | 19 |  |
|             | 2(:                    | 21  | 22 | 23 | 24            | 25 | 26 | 27 | 23  | 29 |  |
|             | 30                     | 31  | 32 | 33 | 34            | 35 | 36 | 37 | 33  | 39 |  |
|             | -4(+                   | 41  | +2 | 43 | ++            | 45 | 46 | 47 | -43 | 49 |  |
|             | 50                     | 51  | 52 | 53 | 54            | 55 | 56 | 57 | 58  | 59 |  |
|             | 60                     | 61  | 62 | 63 | <del>64</del> | 65 | 66 | 87 | 68  | 89 |  |
|             | 7(:                    | 71  | 72 | 73 | 74            | 75 |    |    |     |    |  |
| (_Add)      |                        |     |    |    |               |    |    |    |     |    |  |

- 8. In the SCE T90: Spare Chip Add window, from the Location: ☑, choose Mainframe → SN 7001 to indicate that the bad chip is on a module in the mainframe.
- 9. Click on Bank: 3.
- **NOTE:** The subsection parameter does not apply to CRAY T94 mainframes because they do not have subsections.
- 10. Click on Section: 7.
- 11. Click on Bad Bit: 51.

The following snap shows the SCE T90: Spare Chip Add window with the correct values for this example:

| Ø          | SCET90: Spare Chip Add        |    |    |    |    |    |    |    |    |    |  |
|------------|-------------------------------|----|----|----|----|----|----|----|----|----|--|
| Location   | Location: 👽 Mainframe SN 7001 |    |    |    |    |    |    |    |    |    |  |
| Bank       | 0                             | 1  | 2  | 3  | 4  | 5  | 6  | 7  | ]  |    |  |
|            | 10                            | 11 | 12 | 13 | 14 | 15 | 16 | 17 |    |    |  |
| Subsection | Subsection: 0 1 2 3 4 5 6 7   |    |    |    |    |    |    |    |    |    |  |
| Section    | Section: 0 1 2 3 4 5 6 7      |    |    |    |    |    |    |    |    |    |  |
| Bad Bit:   | 0                             | 1  | 2  | З  | 4  | 5  | 6  | 7  | 8  | 9  |  |
|            | 10                            | 11 | 12 | 13 | 14 | 15 | 16 | 17 | 18 | 19 |  |
|            | 20                            | 21 | 22 | 23 | 24 | 25 | 26 | 27 | 28 | 29 |  |
|            | 30                            | 31 | 32 | 33 | 34 | 35 | 36 | 37 | 38 | 39 |  |
|            | 40                            | 41 | 42 | 43 | 44 | 45 | 46 | 47 | 48 | 49 |  |
|            | 50                            | 51 | 52 | 53 | 54 | 55 | 56 | 57 | 58 | 59 |  |
|            | 60                            | 61 | 62 | 63 | 64 | 65 | 66 | 67 | 68 | 69 |  |
|            | 70                            | 71 | 72 | 73 | 74 | 75 |    |    |    |    |  |
| Add        |                               |    |    |    |    |    |    |    |    |    |  |

12. In the SCE T90: Spare Chip Add window, click on Add to insert the flawed-chip information into the table. SCE adds the failing chip information to the View Spare Chips scroll box in the SCE T90: Spare Chip window:

| Ø s                                                  | CE T90: Spare Chip                            |  |  |  |  |  |  |
|------------------------------------------------------|-----------------------------------------------|--|--|--|--|--|--|
| View Modules: 👽 All                                  |                                               |  |  |  |  |  |  |
| Type Serial Location                                 |                                               |  |  |  |  |  |  |
| СНЮ2 117 SN 7001 6                                   | a c5<br>▼                                     |  |  |  |  |  |  |
| Add) (Ē<br>View Spare Chips: ♥<br>Type Serial B/SS/S | dit) (Swep 7) (Todate)<br>All<br>Bit Location |  |  |  |  |  |  |
| CH02 117 3/-/7                                       | 51 SN 7001 @ C5                               |  |  |  |  |  |  |
| Add) (Deixix)                                        |                                               |  |  |  |  |  |  |
| 1 modules, 1 sparechips                              |                                               |  |  |  |  |  |  |

SCE will substitute a spare chip for the flawed chip the next time you assert the configuration if the spare chip option is enabled for the physical partition that contains the flawed chip.
## Title: SCE User Guide (CRAY T90<sup>™</sup> Series)

Number: HDM-069-C

Your feedback on this publication will help us provide better documentation in the future. Please take a moment to answer the few questions below.

For what purpose did you primarily use this document?

| Troubleshooting        | Tutorial or introduction |
|------------------------|--------------------------|
| Reference information  | Classroom use            |
| Other - please explain |                          |

Using a scale from 1 (poor) to 10 (excellent), please rate this document on the following criteria and explain your ratings:

| Accuracy                                                 |
|----------------------------------------------------------|
| Organization                                             |
| Readability                                              |
| Physical qualities (binding, printing, page layout)      |
| Amount of diagrams and photos                            |
| Quality of diagrams and photos                           |
|                                                          |
| Completeness (Check one and explain your answer)         |
| Too much informationToo little informationCorrect amount |

You may write additional comments in the space below. Mail your comments to the address below, fax them to us at +17157264353, or e-mail them to us at spt@cray.com. When possible, please give specific page and paragraph references. We will respond to your comments in writing within 48 hours.

| NAME                           | _ \$2         |                                                                           |  |  |
|--------------------------------|---------------|---------------------------------------------------------------------------|--|--|
| JOB TITLE                      |               |                                                                           |  |  |
| E-MAIL ADDRESS                 |               | A Silicon Graphics Company                                                |  |  |
| SITE/LOCATION                  | Attn: Service | Attn: Service Publications and Training                                   |  |  |
| TELEPHONE                      | 890 Industria | 890 Industrial Boulevard<br>P.O. Box 4000<br>Chingawa Fallo WI 54720 0078 |  |  |
| DATE                           | P.O. Box 400  |                                                                           |  |  |
| [or attach your business card] | USA           |                                                                           |  |  |